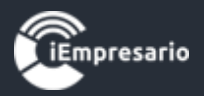

# Tabla de contenido

| ¿Cómo acceder al Módulo Remuneraciones?                                          | 2   |
|----------------------------------------------------------------------------------|-----|
| ¿Cómo generar una Liquidación?                                                   | 4   |
| ¿Cómo visualizar/imprimir la Liquidación de un trabajador?                       | 7   |
| ¿Cómo eliminar una Liquidación?                                                  | 8   |
| ¿Cómo obtener todas las Liquidaciones realizadas en el periodo seleccionado?     | 9   |
| ¿Cómo centralizar las remuneraciones?                                            | 10  |
| ¿Cómo crear un Empleado?                                                         | 12  |
| ¿Cómo editar los datos de un Empleado?                                           | 22  |
| ¿Cómo generar un Contrato?                                                       | 23  |
| ¿Cómo editar un contrato?                                                        | 26  |
| ¿Cómo eliminar un contrato?                                                      | 27  |
| ¿Cómo generar un Finiquito?                                                      | 28  |
| ¿Cómo ver movimientos de contratos de un empleado?                               | 30  |
| ¿Cómo visualizar toda la información del empleado?                               | 32  |
| ¿Cómo eliminar a un empleado?                                                    | 33  |
| ¿Cómo sincronizar los empleados con Módulo de Contabilidad?                      | 34  |
| ¿Cómo configurar los parámetros de una empresa?                                  | 35  |
| ¿Cómo configurar la Previsión Empresa?                                           | 36  |
| ¿Cómo configurar los Haberes/Descuentos de la empresa?                           | 37  |
| ¿Cómo configurar la Asignación de Cuentas?                                       | 39  |
| ¿Cómo obtener archivo electrónico para importar a Previred y otros para análisis | ;   |
| de información?                                                                  | 40  |
| ¿Cómo realizar una Liquidación Masiva?                                           | 42  |
| Fórmula cálculo de horas extras                                                  | 45  |
| Fórmula de cálculo del incremento remun. día domingo                             | 46  |
| Cálculo de impuesto único con APV                                                | 47  |
| Fórmula calculo y aplicación ley Sanna 21.001                                    | -49 |
| Fórmula para el cálculo del seguro de cesantia (AFC)                             | 50  |
| Fórmula para el cálculo del SIS                                                  | 51  |
| Uso de APVI APVC tributable                                                      | -52 |
| Cálculo de impuesto único el caso de salud adicional                             | 55  |
| Prestamos Internos en Cuotas                                                     | -56 |
| Ley Proteccion del Empleo                                                        | 62  |
| Ingreso de Horas Extras y Horas de Atraso para trabajadores con sueldo Diario    | -69 |

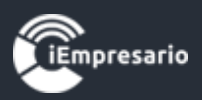

# Módulo Remuneraciones

## ¿Cómo acceder al Módulo Remuneraciones?

Para acceder al Módulo Remuneraciones presione el botón destacado en la imagen.

|                 |                     |                      |          | Cambiar Empresa | L Usuarios | <b>↑</b> Empresas | 🗁 Mi Perfil | 🔒 Clave  | 🌣 Parámetros Globales | Ayuda    | 🖱 Salir |
|-----------------|---------------------|----------------------|----------|-----------------|------------|-------------------|-------------|----------|-----------------------|----------|---------|
| ≡ MÓDULOS       |                     | Ventas Me            | nsuales  |                 |            |                   | Distribuc   | ión Porc | centual de Ventas     |          |         |
| Plan de Cuenta  | 125k                |                      |          |                 |            |                   |             |          |                       |          |         |
| 🛷 Voucher       | 100k                |                      |          |                 |            |                   |             |          |                       |          |         |
| Gompras Compras | € 75k —             |                      |          |                 |            |                   |             |          |                       |          |         |
| Hentas Ventas   | os (CLI             |                      |          |                 |            |                   |             |          |                       |          |         |
| Honorarios      | <sup>80</sup> 50k — |                      |          |                 |            |                   |             |          |                       |          |         |
| 🏛 Banco         | 25k —               |                      |          |                 |            |                   |             |          |                       |          |         |
| Remuneraciones  | 0                   |                      |          |                 |            |                   |             |          |                       |          |         |
| 😢 IFRS          | Ene                 | e Feb Mar Abr May Ju | in Jul A | go Sep Oct Nov  | Dic        |                   |             |          |                       |          |         |
| 🏟 Parámetros    |                     | • 201                | 8        | Highchar        | ts.com     |                   |             |          | Ene: 100,00 %         | Highchar | rts.com |
| Lull Reportes   |                     |                      |          | De              | talle de V | entas             |             |          |                       |          |         |
| - Tesoreria     |                     |                      |          | No. 1           |            | <b>•</b> • • •    |             |          |                       |          |         |
| 3. Analítica    |                     | Ventas               | Pr Pr    | romedio Ventas  |            | Ventas            | Arectas     |          | Ventas Exer           | ntas     |         |
|                 |                     | 100.000              |          | 100.0           | 00         |                   | 100.        | 000      |                       |          | 0       |
|                 |                     |                      |          |                 |            |                   |             |          |                       |          |         |

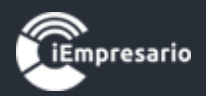

En este módulo puede realizar lo siguiente:

- Liquidación de sueldos individuales y masivas
- Generación de liquidación de sueldo, libro de Remuneraciones y archivo de Previred por Centro de Costo u obra.
- Permite generar una o más liquidaciónes de un trabajador por mes.
- Editor de Contratos y Finiquitos
- Manejo de Sueldo Empresarial
- Contabilización Automática de todos los Movimientos y Centralizaciones Contables.
- Administración de Sueldo mensual, Sueldo Empresarial y ExCajas.
- Generación de archivos y Formularios para Previred, AFP, Isapres,
   Cajas de Compensación y Mutuales.
- Manejo y control de Seguro de Cesantía.
- Emisión de certificados de Sueldos, DDJJ 1887.
- Libro de Remuneraciones.
- Define las cuentas asociadas a Remuneración.

Mediante el siguiente menú puede realizar las acciones mencionadas anteriormente, el cual será detallado en este manual.

| 😤 Remuneraci          | ones 🔳             |                    |                         |                      |                    | 📌 Periodo      | Enero         | •          | 2018          | <ul> <li>Atrás</li> </ul> |
|-----------------------|--------------------|--------------------|-------------------------|----------------------|--------------------|----------------|---------------|------------|---------------|---------------------------|
| Liquidación Personal  | Parámetros         | Previsión Empresa  | Haberes   Descuentos    | Asignación Cuen      | tas Cotizacione    | s   Previred 🚦 | 🖞 Liquidaciór | n Masiva   |               |                           |
| Liquidaciones         |                    |                    |                         |                      |                    |                | Cargar        | 🔒 Imprimir | 🔒 Enviar Liq. | 💠 Centralizar             |
| Mostrar 50 √ regist   | ros                |                    |                         |                      |                    |                |               | Buscar:    |               |                           |
| Apellidos             | Nombres            | \$                 | Rut 🌲                   | Centro Costo 🍦       | Estado             | 🔶 🛛 Última A   | ctualización  |            | \$ <b>1</b>   | Acciones                  |
|                       |                    | Primero            | debes seleccionar un po | eriodo (Mes y Año) y | / luego hacer clic | sobre el botón | cargar        |            |               |                           |
| Apellidos             | Nombres            |                    | Rut                     | Centro Costo         | Estado             | Última A       | ctualización  |            | 1             | Acciones                  |
| Mostrando registros d | el 0 al 0 de un to | tal de 0 registros |                         |                      |                    |                |               |            | Anterio       | or Siguiente              |

Nota: Si se realiza alguna moficación ya sea en la pestaña **"Personal, Parámetros o en Previsión Empresa**" debe volver a **Re-liquidar** a los trabajadores para actualizar la nueva información realizada"

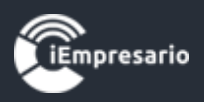

## ¿Cómo generar una Liquidación?

Antes de generar una liquidación de sueldos usted deberá tener creada:

- La empresa
- El personal con sus antecedentes personales y laborales
- Configurado la previsión de empresa que se indica más adelante.

Para generar una Liquidación, debe presionar el botón Liquidación, seleccionar el periodo en que esta se realizara, presionar el botón Cargar y se desplegara el listado de los empleados que pueden ser liquidados en el periodo seleccionado.

NOTA: Si al cargar el listado de trabajadores aparece un trabajador que ya no pertenece a la empresa, es porque no se ha registrado el correspondiente RETIRO o en MOVIMIENTO DE PERSONAL.

| 😤 Rem (     | uneracio     | nes 🔳             |                     |                         |                        |                 | ★ Period       | o Enero       | •          | 2018          | ▼ • Atrás     |
|-------------|--------------|-------------------|---------------------|-------------------------|------------------------|-----------------|----------------|---------------|------------|---------------|---------------|
| Liquidación | Personal     | Parámetros        | Previsión Empresa   | Haberes   Descuentos    | Asignación Cuenta      | s Cotizacione   | es   Previred  | 😁 Liquidaciór | Masiva     |               |               |
| Liquidaci   | ones         |                   |                     |                         |                        |                 |                | Cargar        | 🔒 Imprimir | 🔒 Enviar Liq. | 💠 Centralizar |
| Mostrar 50  | l √ registro | )S                |                     |                         |                        |                 |                |               | Buscar:    |               |               |
| Apellidos   |              | Nombres           | \$                  | Rut 🌲                   | Centro Costo 🍦 🛛 F     | stado           | Última         | Actualización |            | <b>4</b>      | Acciones      |
|             |              |                   | Primero             | debes seleccionar un pe | eriodo (Mes y Año) y l | uego hacer clic | : sobre el bot | ón cargar     |            |               |               |
| Apellidos   |              | Nombres           |                     | Rut                     | Centro Costo I         | stado           | Última         | Actualización |            | 4             | Acciones      |
| Mostrando r | registros de | I 0 al 0 de un to | otal de 0 registros |                         |                        |                 |                |               |            | Anterio       | r Siguiente   |

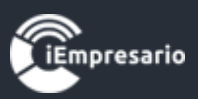

En este listado debe presionar el botón destacado en la imagen en la fila del empleado que necesite liquidar.

| 😤 Remuneracio         | nes 🚍                |                         |                           | 📌 Perio                 | do Enero            | •          | 2018          | <ul> <li>Atrás</li> </ul> |
|-----------------------|----------------------|-------------------------|---------------------------|-------------------------|---------------------|------------|---------------|---------------------------|
| Liquidación Personal  | Parámetros Previsión | Empresa Haberes   Desci | uentos Asignación Cuentas | Cotizaciones   Previred | 😁 Liquidación       | Masiva     |               |                           |
| Liquidaciones         |                      |                         |                           |                         | Cargar              | 🔒 Imprimir | 🔒 Enviar Liq. | Centralizar               |
| Mostrar 50 🗸 registro | s                    |                         |                           |                         |                     | Buscar:    |               |                           |
| Apellidos 🔺           | Nombres              | Rut 🌩                   | Centro Costo ≑            | Estado 🍦                | Última Actualizacio | ón         | *             | Acciones                  |
| ACEVEDO ZUÑIGA        | MELANY               | 16.969.005-7            | OLMUE                     |                         |                     |            |               | \$                        |
| ALEGRIA               | ANIBAL               | 19.701.514-4            |                           |                         |                     |            |               | \$                        |
| ALVAREZ PINCHEIRA     | SOFIA VALENTINA      | 11.970.709-9            |                           |                         |                     |            |               | \$                        |
| ALVAREZ VILLABLANCA   | ROCIO                | 17.358.734-1            |                           |                         |                     |            |               | \$                        |
| ANTOINE ANTOINE       | FELIPE               | 7.305.808-2             |                           |                         |                     |            |               | \$                        |
| ARANDA LOPEZ          | CRISTIAN             | 15.078.068-3            |                           |                         |                     |            |               | \$                        |
| ARANGUIZ DALTON       | TILO                 | 17.453.717-8            |                           |                         |                     |            |               | \$                        |
| ARAYA                 | ANDREA               | 17.200.287-0            |                           |                         |                     |            |               | \$                        |

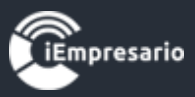

Se abrirá una ventana tipo modal que contiene los datos de la liquidación del trabajador, revise los datos y sin son correctos debe presionar el botón Guardar y Liquidar.

| Crear Liquidación                                                                                                    |                                                                                                    | 2 |
|----------------------------------------------------------------------------------------------------|----------------------------------------------------------------------------------------------------|---|
| Melany Acevedo zuñiga                                                                                                    | Mes Proceso: Enero 2018<br>Ficha 🔊 Ir a Haberes 🕃 Ir a Descuentos                                                           |   |
| Atención: La re-liquidación se realizará con la información actual que tien                                                                                                    | e definida el empleado.                                                                                                    |   |
| Liquidación Inasistencia                                                                                                    |                                                                                                    |   |
| Haberes Imponibles         Sueldo Base: \$500.000       Inasistencia: 0       Días Trabajados: 30/30         Horas Extras Día       HH: 0       MM: 0       Horas Extras Noche       HH: 0       MM: 0         Recar.H.Ex.Dom       HH: 0       MM: 0       Horas por Atraso       HH: 0       MM: 0         Gratificaciones       25%       Inasistencia: 0       Días Trabajados: 30/30 | Sub Total         Total           500.000         0           0         0           0         0           0         109.250 |   |
| TOTAL IMPONIBLE                                                                                                    | 609.250                                                                                                    |   |
| Haberes No Imponibles<br>Colación<br>Movilización                                                                                                    | 50.000<br>50.000                                                                                                    |   |
| TOTAL NO IMPONIBLE                                                                                                    | 100.000                                                                                                    |   |
| TOTAL HABER                                                                                                    | 709.250                                                                                                    |   |
| UF: 💽 26.824,94 Topes para: 💽 AFP: 2.100.393 💽 IPS: 1.607.888                                                                                                    | 💽 S. Cesantia: 3.151.930                                                                                                    | _ |
| <b>T</b> Empresario                                                                                                    | Guardar y Liquidar Cerrar                                                                                                   |   |

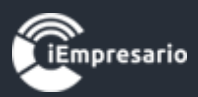

# ¿Cómo visualizar/imprimir la Liquidación de un trabajador?

Para visualizar/imprimir la Liquidación de un trabajador debe presionar el siguiente botón.

| 😁 Remuneracio         | nes 🗮          |                        |                      |                    |                  | 📌 Periodo | Enero             | ▼          | 2018          | <ul> <li>Atrás</li> </ul> |
|-----------------------|----------------|------------------------|----------------------|--------------------|------------------|-----------|-------------------|------------|---------------|---------------------------|
| Liquidación Personal  | Parámetros Pre | evisión Empresa        | Haberes   Descuentos | Asignación Cuentas | Cotizaciones   f | Previred  | 😁 Liquidación     | Masiva     |               |                           |
| Liquidaciones         |                |                        |                      |                    |                  |           | Cargar            | 🔒 Imprimir | 🖨 Enviar Liq. | 💠 Centralizar             |
| Mostrar 50 🗸 registro | IS             |                        |                      |                    |                  |           |                   | Buscar:    |               |                           |
| Apellidos 🔺           | Nombres        | $\stackrel{\wedge}{=}$ | Rut 🌲                | Centro Costo 🍦     | Estado           | \$        | Última Actualizac | ión        | $\frac{1}{2}$ | Acciones                  |
| ACEVEDO ZUÑIGA        | MELANY         | 16.969.0               | 005-7                | OLMUE              | LIQUIDADO        | 20        | 018-11-09 17:17:2 | 7          | Ø             | 2 🖶 🗙                     |
| ALEGRIA               | ANIBAL         | 19.701.5               | 514-4                |                    |                  |           |                   |            |               | \$                        |
| ALVAREZ PINCHEIRA     | SOFIA VALENTIN | IA 11.970.7            | 709-9                |                    |                  |           |                   |            |               | \$                        |

Se abrirá una nueva ventana en su navegador con el archivo de la Liquidación en formato PDF.

| Soluciones Web<br>www.igamp.cl |                             | DISTRIBUIDORA AGR. Y CO        | MERCIAL JOSE LU<br>ESMERALDA 97 | IS CORDOVA<br>76.460.187-4<br>3 DEPT O.502<br>ALERTICO |
|--------------------------------|-----------------------------|--------------------------------|---------------------------------|--------------------------------------------------------|
| LIQUIDA                        | CIÓN DE REMUN               | IERACIONES                     |                                 |                                                        |
| MES : ENERO DE 2018            | SECCIÓN :                   |                                |                                 |                                                        |
| NOMBRE : ABARCA TORO AARON     | RUT :                       | 15.611.899-0                   |                                 |                                                        |
| CARGO :                        | FEC. CONTR                  | ATO : 20-11-2017               |                                 |                                                        |
| HABERES IMPONIBLES             |                             |                                |                                 |                                                        |
|                                |                             |                                | SUB-TOTAL                       | TOTAL                                                  |
| SUELDO BASE [350.000]          | D                           | ÍAS TRABAJADOS [30/30]         | 350.000                         |                                                        |
| GRATIFICACIÓN 25% CON TOPE     |                             |                                | 109.250                         |                                                        |
| TOTAL IMPONIBLE                |                             |                                |                                 | 459.250                                                |
| HABERES NO IMPONIBLES          |                             |                                |                                 |                                                        |
| TOTAL NO IMPONIBLE             |                             |                                |                                 | 0                                                      |
| TOTAL HABERES                  |                             |                                |                                 | 459.250                                                |
| UF: 26.824,94 TOPES par        | a AFP: 2.100.393 - IPS: 1.0 | 607.888 - S. Cesantia: 3.151.9 | 30                              |                                                        |
| DESCUENTOS                     |                             |                                |                                 |                                                        |
| CUPRUM [11,48%]                |                             |                                | 52.722                          |                                                        |
| SALUD - FONASA [7,00%]         |                             |                                | 32.148                          |                                                        |
| APVI - HABITAT                 |                             |                                | 100.000                         |                                                        |
| TOTAL DESCUENTOS               |                             |                                |                                 | (184.870)                                              |
|                                |                             |                                |                                 | \$274 380                                              |

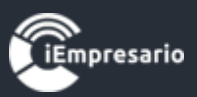

# ¿Cómo eliminar una Liquidación?

## Para eliminar una Liquidación debe presionar el siguiente botón.

| 😁 Remuneracio         | nes 🗮        |                        |                      |                    |                  | Periodo  | Enero           | •          | 2018          | <ul> <li>Atrás</li> </ul> |
|-----------------------|--------------|------------------------|----------------------|--------------------|------------------|----------|-----------------|------------|---------------|---------------------------|
| Liquidación Personal  | Parámetros   | Previsión Empresa      | Haberes   Descuentos | Asignación Cuentas | Cotizaciones   F | Previred | Liquidación     | Masiva     |               |                           |
| Liquidaciones         |              |                        |                      |                    |                  |          | Cargar          | 🔒 Imprimir | 🔒 Enviar Liq. | 💠 Centralizar             |
| Mostrar 50 🗸 registro | S            |                        |                      |                    |                  |          |                 | Buscar:    |               |                           |
| Apellidos 🔺           | Nombres      | $\stackrel{\wedge}{=}$ | Rut 🌲                | Centro Costo 🍦     | Estado           |          | tima Actualizac | ión        | \$            | Acciones                  |
| ACEVEDO ZUÑIGA        | MELANY       | 16.969.                | 005-7                | OLMUE              | LIQUIDADO        | 201      | 8-11-09 17:17:2 | 7          | ø             | ? 🖨 💌                     |
| ALEGRIA               | ANIBAL       | 19.701.                | 514-4                |                    |                  |          |                 |            |               | \$                        |
| ALVAREZ PINCHEIRA     | SOFIA VALENT | TINA 11.970.           | 709-9                |                    |                  |          |                 |            |               | \$                        |

Aparecerá un mensaje de confirmación para eliminación de la Liquidación, donde debe presionar el botón Eliminar.

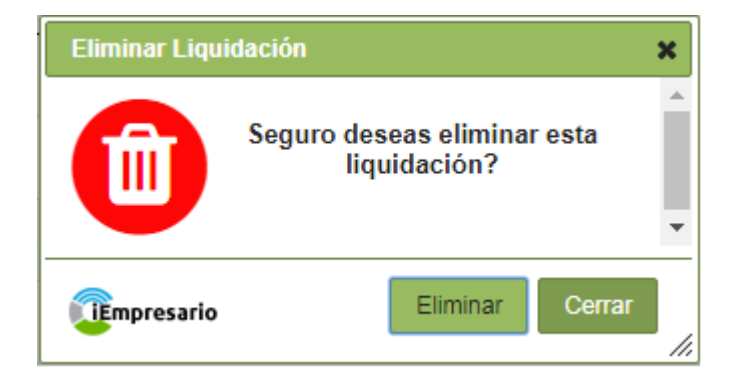

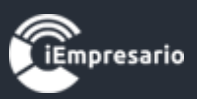

# ¿Cómo obtener todas las Liquidaciones realizadas en el periodo seleccionado?

Para obtener todas las Liquidaciones realizadas en el periodo seleccionado, debe presionar el siguiente botón.

| 😤 Remuneracio         | ones 🗮      |                   |                      |                    |              | 🛧 Period | o Enero           | ▼          | 2018          | <ul> <li>Atrás</li> </ul> |
|-----------------------|-------------|-------------------|----------------------|--------------------|--------------|----------|-------------------|------------|---------------|---------------------------|
| Liquidación Personal  | Parámetros  | Previsión Empresa | Haberes   Descuentos | Asignación Cuentas | Cotizaciones | Previred | 😁 Liquidaciór     | n Masiva   |               |                           |
| Liquidaciones         |             |                   |                      |                    |              |          | Cargar            | 🔒 Imprimir | 🔒 Enviar Liq. | 💠 Centralizar             |
| Mostrar 50 🗸 registro | )S          |                   |                      |                    |              |          |                   | Buscar:    |               |                           |
| Apellidos 🔺           | Nombres     | *                 | Rut 🔶                | Centro Costo 🗍     | Estado       | *        | Última Actualizac | ión        | \$            | Acciones                  |
| ACEVEDO ZUÑIGA        | MELANY      | 16.969.           | 005-7                | OLMUE              | LIQUIDADO    | 2        | 018-11-09 17:17:2 | 27         | ٩             |                           |
| ALEGRIA               | ANIBAL      | 19.701.           | 514-4                |                    |              |          |                   |            |               | \$                        |
| ALVAREZ PINCHEIRA     | SOFIA VALEN | ITINA 11.970.     | 709-9                |                    |              |          |                   |            |               | \$                        |

Aparecerá una ventana donde debe seleccionar las liquidaciones a obtener mediante el filtro Centro Costo y presionar el botón Exportar.

En una nueva ventana del navegador se cargarán todas las liquidaciones solicitadas en formato PDF.

| Exportar / Centros de (                | Costos                                         | × |
|----------------------------------------|------------------------------------------------|---|
| Centros de Costos                      |                                                | * |
| TODOS                                  | •                                              |   |
| Las exportacion<br>realizan según el p | nes de liquidación se<br>veriodo seleccionado. | Ŧ |
| Tempresario                            | Exportar Cerrar                                |   |

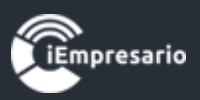

## ¿Cómo centralizar las remuneraciones?

Antes de Centralizar usted debe asignar las cuentas contables para cada ítem que compone la liquidación de sueldo (explicado más adelante).

Para centralizar las remuneraciones debe presionar el botón indicado en la imagen.

| 😁 Remuneracio         | nes 🔳       |                   |                      |                    |                  | 📌 Periodo | Enero             | •          | 2018          | <ul> <li>Atrás</li> </ul> |
|-----------------------|-------------|-------------------|----------------------|--------------------|------------------|-----------|-------------------|------------|---------------|---------------------------|
| Liquidación Personal  | Parámetros  | Previsión Empresa | Haberes   Descuentos | Asignación Cuentas | Cotizaciones   F | Previred  | 😁 Liquidación     | Masiva     |               |                           |
| Liquidaciones         |             |                   |                      |                    |                  |           | Cargar            | 🔒 Imprimir | 🖨 Enviar Liq. | 💠 Centralizar             |
| Mostrar 50 🗸 registro | s           |                   |                      |                    |                  |           |                   | Buscar:    |               |                           |
| Apellidos 🔺           | Nombres     | \$                | Rut 🔶                | Centro Costo 🍦     | Estado           |           | lltima Actualizac | ión        | \$            | Acciones                  |
| ACEVEDO ZUÑIGA        | MELANY      | 16.969.           | 005-7                | OLMUE              | LIQUIDADO        | 20        | 18-11-09 17:17:2  | 7          | ø             | <b>) 🖶 🗙</b>              |
| ALEGRIA               | ANIBAL      | 19.701.           | 514-4                |                    |                  |           |                   |            |               | \$                        |
| ALVAREZ PINCHEIRA     | SOFIA VALEN | ITINA 11.970.     | 709-9                |                    |                  |           |                   |            |               | \$                        |

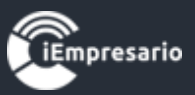

Se abrirá una ventana con la información de las liquidaciones del periodo a centralizar, donde debe presionar el botón Centralizar Ahora.

| Liquidacion(es)          |                                                                                                    |                                                                                                    |                                                                                                    |                                                                                                    |
|--------------------------|----------------------------------------------------------------------------------------------------|----------------------------------------------------------------------------------------------------|----------------------------------------------------------------------------------------------------|----------------------------------------------------------------------------------------------------|
| Cuenta                   | Cód. Análisis                                                                                                    | Centro Costo                                                                                                    | Debe                                                                                                    | Haber                                                                                                    |
| Cuenta mayor sueldos     |                                                                                                    |                                                                                                    | 350.000                                                                                                    |                                                                                                    |
| GASTOS REMUNERACIONES    |                                                                                                    |                                                                                                    | 109.250                                                                                                    |                                                                                                    |
| LEYES SOCIALES POR PAGAR |                                                                                                    |                                                                                                    |                                                                                                    | 52.722                                                                                                    |
| LEYES SOCIALES POR PAGAR |                                                                                                    |                                                                                                    |                                                                                                    | 32.148                                                                                                    |
| LEYES SOCIALES POR PAGAR |                                                                                                    |                                                                                                    |                                                                                                    | 100.000                                                                                                    |
| SUELDOS POR PAGAR        | ABARCA TORO AARON                                                                                                    |                                                                                                    |                                                                                                    | 274.380                                                                                                    |
| APORTE PATRONAL          |                                                                                                    |                                                                                                    | 4.271                                                                                                    |                                                                                                    |
| APORTE PATRONAL          |                                                                                                    |                                                                                                    | 13.778                                                                                                    |                                                                                                    |
| APORTE PATRONAL          |                                                                                                    |                                                                                                    | 6.475                                                                                                    |                                                                                                    |
| LEYES SOCIALES POR PAGAR |                                                                                                    |                                                                                                    |                                                                                                    | 24.524                                                                                                    |
|                          |                                                                                                    |                                                                                                    | 483.774                                                                                                    | 483.774                                                                                                    |
|                          |                                                                                                    |                                                                                                    |                                                                                                    |                                                                                                    |
|                          |                                                                                                    |                                                                                                    |                                                                                                    |                                                                                                    |
|                          |                                                                                                    |                                                                                                    |                                                                                                    |                                                                                                    |
|                          | Liquidacion(es) Cuenta mayor sueldos GASTOS REMUNERACIONES GASTOS REMUNERACIONES LEYES SOCIALES POR PAGAR LEYES SOCIALES POR PAGAR LEYES SOCIALES POR PAGAR SUELDOS POR PAGAR APORTE PATRONAL APORTE PATRONAL LEYES SOCIALES POR PAGAR | Liquidacion(es)         Cuenta       Cód. Análisis         Cuenta mayor sueldos       Cuenta mayor sueldos         GASTOS REMUNERACIONES       Image: Compage: Compa | Lipitacion(es)       Cód. Análisis       Centro Costo         Cuenta mayor sueldos       Cuenta mayor sueldos       Image: Compage: Compage: Com | Liquidacion(es)       Centro Costo       Debe         Cuenta mayor sueldos       350.000         GASTOS REMUNERACIONES       109.250         LEYES SOCIALES POR PAGAR       109.250         LEYES SOCIALES POR PAGAR       109.250         SUELDOS POR PAGAR       109.250         APORTE PATRONAL       4BARCA TORO AARON         APORTE PATRONAL       4.271         APORTE PATRONAL       13.778         APORTE PATRONAL       6.475         LEYES SOCIALES POR PAGAR       43.774 |

**Empresario** 

Centralizar Ahora Cerrar

//,

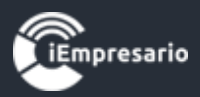

# ¿Cómo crear un Empleado?

Para crear un empleado presionar el botón del menú que se indica en la imagen, mediante el cual podrá visualizar un listado con todos los empleados ya existentes.

| 😤 Remuneracio         | nes 🗮       |                   |                      |                    | 📌 Peri                  | odo Enero          | •              | 2018 •           | 📀 Atrás |
|-----------------------|-------------|-------------------|----------------------|--------------------|-------------------------|--------------------|----------------|------------------|---------|
| Liquidación Personal  | Parámetros  | Previsión Empresa | Haberes   Descuentos | Asignación Cuentas | Cotizaciones   Previred | d 😁 Liquidaci      | ón Masiva      |                  |         |
| Personal              |             |                   |                      |                    | 🖈 Export                | ar Empleados       | Crear Empleado | C Sincronizar Ei |         |
| Mostrar 50 🗸 registro | IS          |                   |                      |                    |                         |                    | Buscar:        |                  |         |
| Apellidos 🔺           | Nombres     | <b>♦</b> Rut      | 🔶 Ciud               | ad 🍦 Ce            | entro Costo 🍦 Ú         | ltima Actualizació | n 🌲            | Acciones         |         |
| AAVILA AAVILA         | GABY        | 9.471.            | 046-4 colcha         | ne                 | 20                      | 18-11-09 15:41:47  | Ø              | 000              | ×       |
| ABARCA TORO           | AARON       | 15.611            | 1.899-0 IQUIQ        | UE SAM             | NMIGUÉL 20              | 18-11-07 15:00:24  | ۷              | 000              | ×       |
| ABARCA TOROOOOO       | AARON       | 15.611            | 1.899-0 achao        | con<br>plar        | cuantas 20<br>nchas 20  | 18-11-09 10:52:37  | ۷              | 000              | ×       |
| ABTIOGOTIA ROMANI     | GABRIEL AND | DRES 11.826       | 5.080-5 La Se        | ena                | 20                      | 18-11-07 15:02:28  | Ø              | 000              | ×       |
| ACEVEDO ZUÑIGA        | MELANY      | 16.969            | 9.005-7 Valpo        | OLI                | MUE 20                  | 18-11-12 10:24:24  | Ø              | 000              | ×       |

## Luego, presionar el botón Crear Empleado.

| 😤 Remuneracio         | ones 🔳      |                   |                     |                      |                     | Periodo            | ero 💌             | 2018 -               | 🗢 Atrás  |
|-----------------------|-------------|-------------------|---------------------|----------------------|---------------------|--------------------|-------------------|----------------------|----------|
| Liquidación Personal  | Parámetros  | Previsión Empresa | Haberes   Descuento | s Asignación Cuentas | Cotizaciones   Pr   | revired 🚰 Liquid   | lación Masiva     |                      |          |
| Personal              |             |                   |                     |                      | (2) E               | Exportar Empleados | 🕤 🕑 Crear Emplead | o 🏾 🗯 Sincronizar Er | npleados |
| Mostrar 50 🗸 registro | os          |                   |                     |                      |                     |                    | Buscar: [         |                      |          |
| Apellidos 🔺           | Nombres     | <b>♦</b> Rut      | 🔶 Ciu               | udad 🍦 C             | entro Costo 🛛 🍦     | Última Actualiz    | ación 🍦           | Acciones             |          |
| AAVILA AAVILA         | GABY        | 9.471.            | .046-4 colc         | hane                 |                     | 2018-11-09 15:4    | 1:47              | / 0 0 •              | •        |
| ABARCA TORO           | AARON       | 15.61             | 1.899-0 IQU         | IQUE SA              | N MIGUÉL            | 2018-11-07 15:0    | 0:24              | / 0 🗘 💌              | •        |
| ABARCA TOROOOOO       | AARON       | 15.61             | 1.899-0 acha        | ao cor<br>pla        | n cuantas<br>anchas | 2018-11-09 10:52   | 2:37              | 2000                 | •        |
| ABTIOGOTIA ROMANI     | GABRIEL AND | RES 11.826        | 6.080-5 La S        | Serena               |                     | 2018-11-07 15:0    | 2:28              | / 0 0 •              | 3        |
| ACEVEDO ZUÑIGA        | MELANY      | 16.96             | 9.005-7 Valp        | OL                   | MUE                 | 2018-11-12 10:24   | 4:24              | 0 0 0                | •        |
| ALEGRIA               | ANIBAL      | 19.70             | 1.514-4 Valp        | ariso                |                     | 2018-08-20 13:0    | 2:42              | / 0 🗘 💿              | •        |

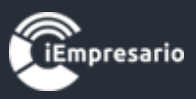

Se cargará una ventana tipo modal con todos los datos que debe completar para la creación de este:

- Datos Personales: En esta sección debe completar todos los datos personales del empleado, siendo obligatorios aquellos que llevan a su lado un asterisco (Rut, Nombres, Apellido Paterno, Comuna, Ciudad, Dirección, Fecha Nacimiento, Sexo, Estado Civil y Nacionalidad).

| Datos Personales Datos Labo<br>Datos Personales<br>Rut:[*]<br>Apellido Paterno:[*] | orales Prevision y Salud EJ: 16333999K    | APVI - APVC | Haberes Fijos     | Descuentos Fijos | [*] Camp<br>Contratos y Finiquitos | oos Mínimos |
|------------------------------------------------------------------------------------|-------------------------------------------|-------------|-------------------|------------------|------------------------------------|-------------|
| Datos Personales Datos Labo<br>Datos Personales<br>Rut:[*]<br>Apellido Paterno:[*] | orales Prevision y Salud<br>EJ: 16333999K | APVI - APVC | Haberes Fijos     | Descuentos Fijos | Contratos y Finiquitos             | ;           |
| Rut:[*] Apellido Paterno:[*]                                                       | EJ: 16333999K                             |             |                   |                  |                                    |             |
| Rut:[*] Apellido Paterno:[*]                                                       | EJ: 16333999K                             |             |                   |                  |                                    |             |
| Apellido Paterno:[*]                                                               |                                           | N           | Nombres:[*]       |                  |                                    |             |
| _                                                                                  |                                           | A           | Apellido Materno: |                  |                                    |             |
| Comuna:[*]                                                                         | Seleccione                                | • C         | Ciudad:[*]        |                  |                                    |             |
| Télefono                                                                           |                                           | c           | Celular:          |                  |                                    |             |
| Fax                                                                                |                                           | E           | E-Mail:           |                  |                                    |             |
| Direccion:[*]                                                                      |                                           |             |                   |                  |                                    |             |
| Fecha Nacimiento:[*]                                                               |                                           |             | 🛛 💽 Subs. T       | rab. Joven       |                                    |             |
| Sexo:[*]                                                                           | Seleccione                                | ▼ E         | Estado Civil:[*]  | Seleccior        | ne 🔻                               |             |
| Centro Costo:                                                                      | Seleccione                                | • N         | lacionalidad:[*]  | Seleccior        | 1e 🔻                               |             |
| Cargo:                                                                             |                                           | в           | Banco:            |                  |                                    |             |
| Titulo:                                                                            |                                           | c           | Cuenta Corriente: |                  |                                    |             |
|                                                                                    |                                           |             |                   |                  |                                    |             |
|                                                                                    |                                           |             |                   |                  |                                    |             |

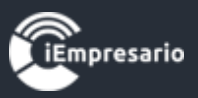

- Datos Laborales: En esta sección debe completar todos los datos laborales del empleado a crear, siendo de carácter obligatorios aquellos que llevan un asterisco a su lado (Movimiento Empleado, Desde y Hasta según corresponda, Jornada, Sueldo mensual en UF, Sueldo mensual en Pesos, Gratificación, Cargas Familiares y Tipo Trabajador).

Este ítem contiene información relevante para el cálculo de liquidaciones y finiquitos.

La jornada base para un mes corrido de trabajo debe ser 45 horas semanales por 7 días a la semana (este dato 45/7 será el que se utiliza para el cálculo de la hora extra, por lo tanto se recomienda no modificar).

Para el cálculo correcto de la hora extra deberá registrar el porcentaje en el recuadro correspondiente, indicando solamente el monto del porcentaje por ej. 50.

Para el caso de Rebaja por Zona Extrema deberá registrar el valor del porcentaje a la zona geográfica correspondiente.

| Datos Personales Dato | s Laborales | Prevision v Salud                      |                                 | Haberes Filos     | Descuentos Fijos                        | Contratos y Finiquitos  |       |
|-----------------------|-------------|----------------------------------------|---------------------------------|-------------------|-----------------------------------------|-------------------------|-------|
| Balloo Torosinaloo    | Caboratoo   |                                        |                                 | Thabbildo Figor   | 200000000000000000000000000000000000000 | Contractor y F anquitor |       |
| Movimientos           |             |                                        |                                 |                   |                                         |                         |       |
| Activar Edición       |             |                                        | Movimient                       | o Empleado:[*]    | Seleccione                              | 1                       | •     |
| Desde:[*]             |             | Hast                                   | ta:[*]                          |                   |                                         |                         |       |
| Remuneraciones        |             |                                        |                                 |                   |                                         |                         |       |
| _ 🗩 Jornada[*]        |             | – Sueldo                               | o mensual en UF                 | [*]               | — – Sueldo me                           | nsual en Pesos[*] -     |       |
| Hrs. Semanal:         | 45,00       |                                        | iene sueldo en UF               |                   | Sueldo en UF                            | F: 0,00                 |       |
| Días Semanal:         | 7,00        | s                                      | ueldo Minimo Vige               | nte               | Sueldo \$:                              | 0,00                    |       |
| - Gratificación ——    |             | Carga                                  | s Familiares[*] -               |                   | —— – Tipo Traba                         | jador[*] ———            |       |
| Gratificación:[*]     | Seleccion   | e 🔻 🛛 Tramo                            | s 🔻 Sim                         | ples: 0           | Seleccione                              |                         | •     |
| Paga tope gratifia    | ación       | Materna                                | Maternales: 0 Inválidas: 0 Pens |                   |                                         | ado y No Cotiza         |       |
|                       |             |                                        |                                 |                   | ○ AFP                                   |                         |       |
| – Asignación ———      |             | —————————————————————————————————————— | juste Horas Exti                | as —              |                                         |                         |       |
| Colación:             | 0           | Porcenta                               | aje reajuste para c             | alculo hora extra | a día                                   | 0,00                    | %     |
| Movilización:         | 0           | Porcenta                               | aje reajuste para c             | alculo hora extra | a noche                                 | 0,00                    | %     |
| - Empleado Normal -   |             | Empleado casa p                        | oarticular ——                   |                   |                                         | Sueldo Empresaria       | I ——— |
|                       |             |                                        |                                 |                   |                                         | <b></b>                 | 0     |

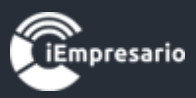

- **Previsión y Salud:** En esta sección se completan todos los datos asociados a la previsión y salud del empleado a crear siendo obligatorios el sistema previsional (AFP), sistema de salud y seguro de cesantía.

Tratándose de un trabajador con isapre se requiere ingresar su plan de su salud, ya sea este en pesos o en UF.

- **Proporcional**: Se incorpora la opción para realizar descuento de salud de manera proporcional a los días trabajados.

| Crear Empleado                         |                          |                               |                             | 3             |
|----------------------------------------|--------------------------|-------------------------------|-----------------------------|---------------|
|                                        |                          |                               | [*] Car                     | npos Mínimos. |
| Datos Personales Datos Laborales       | Prevision y Salud APVI - | APVC Haberes Fijos Descuentos | s Fijos Contratos y Finiqui | tos           |
| – Previsión –                          |                          | — – Salud ————                |                             |               |
| Sin Institución Previsional            | Ahorro Voluntario        | Fonasa                        | Proporcional                |               |
| AFP                                    | Seleccione 💌             | Isapre:                       | Seleccione                  | •             |
| Cotiz. Adicional Voluntaria:           | CLP 💌                    | Tipo Moneda:                  | Seleccione                  | T             |
|                                        | 0,00                     | Valor del Plan en \$:         | 0                           |               |
| Ahorro voluntario en \$:               | 0                        | Valor Plan U.F.:              | 0,000                       |               |
| Régimen Antiguo                        | Seleccione 💌             | N° FUN:                       |                             |               |
| % Previsión:                           |                          |                               |                             |               |
| Tiene Desahucio:                       | Seleccione 💌             |                               |                             |               |
| – Seguro de Cesantia ———               |                          |                               |                             |               |
| <ul> <li>Seguro de Cesantia</li> </ul> | AFP S.<br>Cesantia:      | eleccione 🔻                   |                             |               |
| Trabajador con más de 11 años          |                          |                               |                             |               |
|                                        |                          |                               |                             |               |
| Tempresario                            |                          |                               | Final                       | izar Cerrar   |

//.

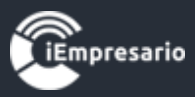

- **APVI-APVC:** En esta sección se deben completar los datos relacionados al Ahorro Previsional Voluntario Individual y Ahorro Previsional Voluntario Colectivo, donde el empleado a crear puede tener uno, ambos o ninguno.

El APVC estará habilitado para el empleado solo si la empresa tiene configurado este parámetro.

| Catago Mininos         Otos Personale       Otos Laborales       Pervision y Statal       APVI-APVC       Haberes Fijos       Contratos y Finiquios         Ahorro Previsional Voluntario Individual       Institución:       Seleccione       N* Contrato:       Institución:       O       Ahorro en S:       O       Ahorro en UF:       0,0000       Forma de Pago:       Seleccione       Institución:       Seleccione       Institución:       O       O       Ahorro en UF:       O       O       Ahorro Previsional Voluntario Colectivo       Institución:       Institución:       Cot. Convenidos en S:       O       Institución:       Seleccione       Institución:       Seleccione       Institución:       Institución:                                                                                                    | Crear Empleado           |             |                   |             |                  |                  |                        |             | × |
|----------------------------------------------------------------------------------------------------|--------------------------|-------------|-------------------|-------------|------------------|------------------|------------------------|-------------|---|
| Dates Personales       Dates Laborates       Prevision y Salut       APVL - APVC       Haberes Fijos       Descuentos Fijos       Contratos y Finiquitos         - Ahorro Previsional Voluntario Individual                                                                                                    |                          |             |                   |             |                  |                  | [*] Camp               | os Mínimos. | - |
| Ahorro Previsional Voluntario Individual   Institución:   Seleccione   Ahorro en \$:   0   Ahorro en \$:   0,0000   Forma de Pago:   Seleccione   Acoge Ahorro Previsional Voluntario Colectivo   Cot. Trabajador en \$:   0   Forma de Pago:   Seleccione                                                                                                    | Datos Personales Datos L | aborales    | Prevision y Salud | APVI - APVC | Haberes Fijos    | Descuentos Fijos | Contratos y Finiquitos |             |   |
| Ahorro Previsional Voluntario Individual         Institución:       Seleccione         Ahorro en S:       0         Ahorro en VF:       0,0000         Forma de Pago:       Seleccione         Tributable         Acoge Ahorro Previsional Voluntario Colectivo         Cot. Trabajador en S:       0         Cot. Trabajador en S:       0         Cot. Trabajador en S:       0         Cot. Trabajador en S:       0         Cot. Trabajador en S:       0         Cot. Trabajador en S:       0         Forma de Pago:       Seleccione                                                                                                    | – Ahorro Previsional Vo  | luntario    | Individual —      | <u> </u>    |                  |                  | •                      |             |   |
| Institución: Seleccione N° Contrato:   Ahorro en S: 0 D. Convenidos en S:   O Ahorro en UF: 0,0000   Forma de Pago: Seleccione     - Ahorro Previsional Voluntario Colectivo   Cot. Trabajador en S: 0   Cot. Trabajador en S: 0   Forma de Pago: Seleccione     Forma de Pago: Seleccione   Forma de Pago:                                                                                                    | Ahorro Previsional Volu  | untario Ind | dividual          |             |                  |                  |                        |             |   |
| Ahorro en \$:       0       D. Convenidos en \$:       0         Ahorro en UF:       0,0000       Forma de Pago:       Seleccione       •         Tributable         Acore Ahorro Previsional Voluntario Colectivo         Cot. Trabajador en \$:       0       Cot. Empleador en \$:       0         Forma de Pago:       Seleccione       •       •       •                                                                                                    | Institución:             | Selecc      | ione              | ▼N° (       | Contrato:        |                  |                        |             |   |
| Ahorro en UF:       0,0000       Forma de Pago:       Seleccione       Image: Seleccione       Image: Seleccione | Ahorro en \$:            | 0           |                   | D. C        | convenidos en \$ | . 0              |                        |             |   |
| <ul> <li>□ Tributable</li> <li>□ Ahorro Previsional Voluntario Colectivo</li> <li>□ Cot. Empleador en S: □</li> <li>□ Forma de Pago: Seleccione □ Tributable</li> </ul>                                                                                                    | Ahorro en UF:            | 0,0000      | )                 | For         | na de Pago:      | Seleccion        | e v                    | · ]         |   |
| Ahorro Previsional Voluntario Colectivo     Cot. Trabajador en \$: 0     Forma de Pago: Seleccione ▼ □ Tributable                                                                                                    | Tributable               |             |                   |             |                  |                  |                        |             |   |
| ✓ Acoge Ahorro Previsional Voluntario Colectivo   Cot. Trabajador en \$: 0   Forma de Pago: Seleccione                                                                                                    | – Ahorro Previsional Vo  | luntario    | Colectivo ——      |             |                  |                  |                        |             |   |
| Cot. Trabajador en \$: 0<br>Forma de Pago: Seleccione  Tributable  Finalizar Cerrar                                                                                                    | Acoge Ahorro Prevision   | nal Volunt  | tario Colectivo   |             |                  |                  |                        |             |   |
| Forma de Pago: Seleccione Tributable                                                                                                    | Cot. Trabajador en \$:   | 0           |                   | c           | ot. Empleador e  | en \$: 0         |                        |             |   |
| Finalizar Cerrar                                                                                                    | Forma de Pago:           | Selecc      | ione              | •           | Tributable       |                  |                        |             |   |
| Finalizar Cerrar                                                                                                    |                          |             |                   |             |                  |                  |                        |             |   |
| Finalizar Cerrar                                                                                                    |                          |             |                   |             |                  |                  |                        |             |   |
| Finalizar Cerrar                                                                                                    |                          |             |                   |             |                  |                  |                        |             |   |
| Finalizar Cerrar                                                                                                    |                          |             |                   |             |                  |                  |                        |             |   |
| Finalizar Cerrar                                                                                                    |                          |             |                   |             |                  |                  |                        |             | - |
|                                                                                                    |                          |             |                   |             |                  |                  | Finaliza               | r Cerrar    |   |

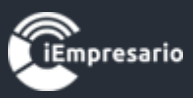

- Haberes Fijos: En esta sección se deben completar los Haberes Imponibles y No Imponibles, seleccionando el Haber, Periodo, Desde, Hasta, ingresando el Monto y presionando el botón Agregar (o Cancelar en caso de ser necesario).

Si alguno de los Haberes ingresados será proporcional a los días trabajados debe indicarlo marcando el ítem Proporcional.

| Crear Empleado                                                                                                    |            |
|----------------------------------------------------------------------------------------------------|------------|
| [*] Campos                                                                                                    | s Mínimos. |
| Datos Personales Datos Laborales Prevision y Salud 💽 APVI - APVC Haberes Fijos Descuentos Fijos Contratos y Finiquitos                                                            |            |
| Succeptos agregados para los trabajadores NO DEBEN SER ELIMINADOS si ya fueron utilizados en alguna liquida anterior, porque afectaran la integridad de la información historica. | ación      |
| - Haberes Imponibles y No Imponibles                                                                                                    |            |
| Haberes:     BONO CUMPLIMIENTO     Periodo:     Con base (Solo para Gra *     Monto:     100000                                                                                   |            |
| Desde: Enero 💌 2018 💌 Hasta: Enero 💌 2018 💌 🗖 Sin Fecha Hasta 🔲 Proporciona                                                                                                    | al         |
| Agregar Car                                                                                                    | ncelar     |
| Buscar:                                                                                                    |            |
| Haberes Monto Desde Hasta Periodo Proporcional A                                                                                                    | Acción     |
| BONO CUMPLIMIENTO 100000 Enero 2018 Enero 2018 Con base (Solo para Gratificación) N                                                                                               | ×          |
| Mostrando registros del 1 al 1 de un total de 1 registros                                                                                                    |            |
|                                                                                                    |            |
|                                                                                                    |            |
|                                                                                                    |            |
|                                                                                                    |            |
|                                                                                                    |            |
| Finalizar                                                                                                    | Cerrar     |

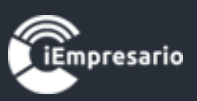

Estos se irán cargando en el listado donde pueden ser eliminados si lo desea (si el ítem ya fue cargado con movimientos no puede ser eliminado), presionando el botón indicado en la imagen inferior, aparecerá un mensaje de confirmación para la eliminación donde debe presionar el botón Aceptar.

| Datos Persona               |                                               |                                          | APVI - APVC                        | Haberes Fijos           | Descuentos Fijos    |                      |                    |
|-----------------------------|-----------------------------------------------|------------------------------------------|------------------------------------|-------------------------|---------------------|----------------------|--------------------|
| ⊗ Los conc<br>anterior, por | eptos agregados par<br>que afectaran la integ | a los trabajadore<br>gridad de la inforr | s NO DEBEN SE<br>nación historica. | R ELIMINADOS s          | si ya fueron utiliz | zados en alguna liqu | idación            |
| - Haberes Ir<br>Haberes:    | nponibles y No Imp<br>Seleccione              | La eliminaci                             | ión no se puede d                  | eshacer ¿Seguro (       | desea continuar?    |                      |                    |
| Desde:                      | Enero 💌 2                                     | 20                                       |                                    | Aceptar                 | Cancelar            | Propor               | cional<br>Cancelar |
|                             |                                               |                                          |                                    |                         | Busca               | ar:                  |                    |
| Haberes                     | Monto                                         | Desde                                    | Hasta                              | Periodo                 | Proporcion          | al Ac                | ción               |
| BONO<br>COMPROMIS           | O 35000                                       | Enero 2018                               | Enero 2018                         | Mensual (Amba<br>bases) | IS N                | Ø                    | ) <mark>×</mark>   |
| Haberes                     | Monto                                         | Desde                                    | Hasta                              | Periodo                 | Proporcion          | al Ac                | ción               |
| Mostrando                   | registros del 1 al 1 de                       | un total de 1 regi                       | stros                              |                         |                     |                      |                    |

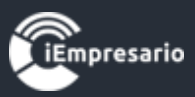

- **Descuentos Fijos:** En esta sección se deben completar los Descuentos que se realizarán al empleado, debe seleccionar el Descuento, Desde, Hasta, ingresar el Valor Cuota y presionar el botón Agregar (o Cancelar en el caso de ser necesario).

| 00000000                        |                            |                 |                |                      |                 |               |
|---------------------------------|----------------------------|-----------------|----------------|----------------------|-----------------|---------------|
| rear Empleado                   |                            |                 |                |                      |                 |               |
|                                 |                            |                 |                |                      | [*] (           | Campos Mínimo |
| Datos Personales Datos Laboral  | es Prevision y Salud       |                 | aberes Fijos D | escuentos Fijos      | Contratos y Fin | iquitos       |
|                                 |                            |                 |                |                      |                 |               |
| ⊗ Los conceptos agregados       | para los trabajadores N    | O DEBEN SER EL  | IMINADOS si    | ya fueron utiliz     | ados en alguna  | a liquidación |
| anterior, porque afectaran la i | ntegridad de la informa    | ción historica. |                |                      |                 |               |
| Descuentos                      |                            |                 |                |                      |                 |               |
| Descuentos: AGUINALDO           | DE NA 👻 Valor Cuo          | ta: 100000      |                |                      |                 |               |
| Deside:                         |                            |                 |                |                      |                 |               |
| Dicie V                         | 2017 - Hasta:              | Dicie 🔻         | 2017 🔻         | Sin Fech<br>Sin Fech | na Hasta        |               |
|                                 |                            |                 |                |                      | Agrega          | Cancelar      |
|                                 |                            |                 |                |                      |                 |               |
|                                 |                            |                 |                | Buscar:              |                 |               |
| Descuentos                      | Valor Cuota                | Desde           | Hasta          |                      | Nº Cuotas       | Acción        |
| AGUINALDO DE NAVIDAD            | 100000                     | Diciembre 2017  | Diciemb        | re 2017              | 2               | ×             |
| Mostrando registros del 1 al 1  | de un total de 1 registres |                 |                |                      |                 |               |
|                                 | de un total de Tregistros  | ,               |                |                      |                 |               |
|                                 |                            |                 |                |                      |                 |               |
|                                 |                            |                 |                |                      |                 |               |
|                                 |                            |                 |                |                      |                 |               |
|                                 |                            |                 |                |                      |                 |               |
|                                 |                            |                 |                |                      |                 |               |
| Empresario                      |                            |                 |                |                      | Fi              | inalizar Cerr |

11.

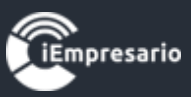

Estos se irán cargando en el listado donde pueden ser eliminados si lo desea, presionando el botón indicado en la imagen inferior, aparecerá un mensaje de confirmación para la eliminación donde debe presionar el botón Aceptar.

|                                         |                              |                                       |                                       |                |                      |                        | ×                  |
|-----------------------------------------|------------------------------|---------------------------------------|---------------------------------------|----------------|----------------------|------------------------|--------------------|
| Rut: 16.969.005-7 Nomb                  | re: Melany A                 | cevedo zuñiga                         |                                       |                |                      | [*]Car                 | mpos Mínimos. 🥂    |
| Datos Personales Dato                   | s Laborales                  | Prevision y Saluc                     | APVI - APVC                           | Haberes Fijos  | Descuentos Fijos     | Contratos y Finiquitos |                    |
| Cos conceptos ag anterior, porque afect | regados par<br>aran la integ | a los trabajados<br>gridad de la info | res NO DEBEN SE<br>rmación historica. | R ELIMINADOS   | S si ya fueron utili | zados en alguna liqu   | idación            |
| - Descuentos<br>Descuento: Sele         | eccione                      | La elimina                            | ción no se puede d                    | eshacer ¿Segur | o desea continuar'   | ,                      |                    |
| Desde: Ene                              | ro 💌 🛛                       | 20-                                   |                                       | Aceptar        | Cancelar             | Agregar                | Cancelar           |
|                                         |                              |                                       |                                       |                | Busc                 | ar.                    |                    |
| Descuentos                              |                              | Valor Cuota                           | Desde                                 | Hasta          | Nº Cuota             | as Acciór              | n                  |
| 10% RETENCION LEY                       | SINTECI 1                    | 10.000                                | Enero 2017                            | Julio 2017     | 7                    | 🖉 🕑                    | <mark>وا</mark>    |
| Descuentos                              |                              | Valor Cuota                           | Desde                                 | Hasta          | Nº Cuota             | as Acció               | Eliminar Descuento |
| Mostrando registros                     | del 1 al 1 de                | un total de 1 re                      | gistros                               |                |                      |                        |                    |
|                                         |                              |                                       |                                       |                |                      |                        |                    |
|                                         |                              |                                       |                                       |                |                      |                        |                    |
| Tempresario                             |                              |                                       |                                       |                |                      | Final                  | lizar Cerrar       |

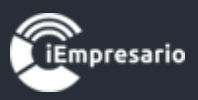

- **Contratos y Finiquitos:** En esta sección se pueden generar contratos y finiquitos al empleado seleccionado.

## Esta sección solo puede utilizarse si el empleado ya fue creado.

Para terminar la creación del empleado, debe presionar el botón Finalizar.

| rear Empleado    |                 |                     |                       |                 |                  |                        |            |
|------------------|-----------------|---------------------|-----------------------|-----------------|------------------|------------------------|------------|
|                  |                 |                     |                       |                 |                  | [*] Campo:             | s Mínimos. |
| Datos Personales | Datos Laborales | Prevision y Salud   | APVI - APVC           | Haberes Fijos   | Descuentos Fijos | Contratos y Finiquitos |            |
|                  | Para poder de   | enerar contrato o f | finiquito para este t | trabaiador prim | ero debe quardar | al trabaiador          |            |
|                  |                 |                     | iniquito para este    |                 | ero debe guardar | a trabajador.          |            |
|                  |                 |                     |                       |                 |                  |                        |            |
|                  |                 |                     |                       |                 |                  |                        |            |
|                  |                 |                     |                       |                 |                  |                        |            |
|                  |                 |                     |                       |                 |                  |                        |            |
|                  |                 |                     |                       |                 |                  |                        |            |
|                  |                 |                     |                       |                 |                  |                        |            |
|                  |                 |                     |                       |                 |                  |                        |            |
|                  |                 |                     |                       |                 |                  |                        |            |
|                  |                 |                     |                       |                 |                  |                        |            |
|                  |                 |                     |                       |                 |                  |                        |            |
|                  |                 |                     |                       |                 |                  |                        |            |
|                  |                 |                     |                       |                 |                  |                        |            |
|                  |                 |                     |                       |                 |                  |                        |            |
|                  |                 |                     |                       |                 |                  |                        |            |
|                  |                 |                     |                       |                 |                  |                        |            |
|                  |                 |                     |                       |                 |                  |                        |            |
| •                |                 |                     |                       |                 |                  |                        | 0          |
| Empresario       |                 |                     |                       |                 |                  | Finalizar              | Cerrar     |

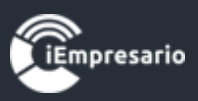

¿Cómo editar los datos de un Empleado?

### Para editar los datos de un empleado debe presionar el siguiente botón.

| 😤 Remuneracio                  | nes 🗮      |                   |                      |                    | 📌 Period                | Ener           | • •            | 2018 *                | 📀 Atrás   |
|--------------------------------|------------|-------------------|----------------------|--------------------|-------------------------|----------------|----------------|-----------------------|-----------|
| Liquidación Personal           | Parámetros | Previsión Empresa | Haberes   Descuentos | Asignación Cuentas | Cotizaciones   Previred | 😁 Liquida      | ción Masiva    |                       |           |
| Personal                       |            |                   |                      |                    | 🖹 Exportar              |                | 😌 Crear Emplea | ido 🛛 🗯 Sincronizar E | Empleados |
| Mostrar 50 v registros Buscar. |            |                   |                      |                    |                         |                |                |                       |           |
| Apellidos 🔺                    | Nombres    | <b>♦</b> Rut      | <b>♦</b> Ciuda       | ad 🌲 Ce            | entro Costo 🛛 🍦 Últi    | ma Actualizac  | ión 🔶          | Acciones              |           |
| AAVILA AAVILA                  | GABY       | 9.471.            | 046-4 colcha         | ne                 | 2018                    | -11-09 15:41:4 | 17             | 000                   | ×         |
| ABARCA TORO                    | AARON      | 15.611            | .899-0 IQUIQI        | JE SAN             | I MIGUÉL 2018           | -11-07 15:00:2 | 24             | 000                   | ×         |
| ABARCA TOROOOOO                | AARON      | 15.611            | .899-0 achao         | con<br>plar        | cuantas 2018<br>nchas   | -11-09 10:52:3 | 37             | 00                    | ×         |
| ABTIOGOTIA ROMANI              | GABRIEL AN | DRES 11.826       | .080-5 La Ser        | ena                | 2018                    | -11-07 15:02:2 | 28             |                       | ×         |
| ACEVEDO ZUÑIGA                 | MELANY     | 16.969            | 0.005-7 Valpo        | OLM                | IUE 2018                | -11-12 10:24:2 | 24             | 00                    | ×         |
| ALEGRIA                        | ANIBAL     | 19.701            | .514-4 Valpari       | so                 | 2018                    | -08-20 13:02:4 | 42             |                       | ×         |

Se cargará una ventana con todos los datos del empleado, donde podrá hacer las modificaciones necesarias en los datos existentes y también generar Contratos y Finiquitos, al terminar la edición debe presionar el botón Finalizar.

| atos Personales Datos | Laborales | Prevision y Salud |   | APVI - APVC | Haberes Fijos    | Descu   | entos Fijos | Contratos y Finiquitos |         |
|-----------------------|-----------|-------------------|---|-------------|------------------|---------|-------------|------------------------|---------|
| Datos Porsonales      |           |                   |   |             |                  |         |             |                        |         |
| Put-1*1               | 15 611    | 800.0             |   | ĸ           | lombros:[*]      |         | Aaron       |                        |         |
| Kut["]                | 15.611    | 1.899-0           | _ | , r         | vombres.["]      |         | Aaron       |                        |         |
| Apellido Paterno:[*]  | Abarca    | 1                 |   | A           | pellido Materno  |         | Toro        |                        |         |
| Comuna:[*]            | Viña de   | el Mar            | • | ) c         | Ciudad:[*]       |         | viña del r  | nar                    |         |
| Télefono:             |           |                   |   | ) c         | Celular:         |         |             |                        |         |
| Fax:                  |           |                   |   | E           | -Mail:           |         |             |                        |         |
| Direccion:[*]         | los dor   | ninicos 345       |   |             |                  |         |             |                        |         |
| Fech. Nacimiento: [*] | 01-03-    | 1980              |   | 0           | 🛛 💽 Subs. T      | rab. Jo | ven         |                        |         |
| Sexo:[*]              | Mascu     | lino              | • | ) e         | Estado Civil:[*] |         | Soltero     | •                      |         |
| Centro Costo:         | Selecc    | ione              | • | א (         | lacionalidad:[*] |         | Chilena     | *                      |         |
| Cargo:                |           |                   |   | E           | anco:            |         |             |                        |         |
| Titulo:               |           |                   |   | ) c         | Cuenta Corriente |         |             |                        |         |
|                       |           |                   |   |             |                  |         |             |                        |         |
|                       |           |                   |   |             |                  |         |             | _                      | _       |
| mpresario             |           |                   |   |             |                  |         |             | Finaliza               | r Cerra |
| ior al Monú           |           |                   |   |             |                  |         |             |                        |         |

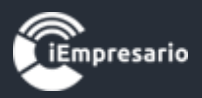

# ¿Cómo generar un Contrato?

Para generar un Contrato a un empleado debe editar los datos del empleado, seleccionar la ventana de Contratos y Finiquitos, luego debe seleccionar en Tipo de Contrato que desee.

| Editar Empleado     |                  |                   |             |               |       |              |                        |            |
|---------------------|------------------|-------------------|-------------|---------------|-------|--------------|------------------------|------------|
| Rut: 15.611.899-0 N | lombre: Aaron Ab | arca Toro         |             |               |       |              | [*]Campo               | s Mínimos. |
| Datos Personales    | Datos Laborales  | Prevision y Salud | APVI - APVC | Haberes Fijos | Descu | uentos Fijos | Contratos y Finiquitos |            |
|                     |                  |                   | Seleccione  | Tipo Contrato | ,     | Seleccione   | 3                      | <u> </u>   |
|                     |                  |                   |             |               |       | Seleccione   |                        |            |
|                     |                  |                   |             |               |       | Contrato     |                        |            |
|                     |                  |                   |             |               |       | Anexo Con    | trato                  |            |
|                     |                  |                   |             |               |       | Finiquito    |                        |            |
|                     |                  |                   |             |               |       |              |                        |            |
|                     |                  |                   |             |               |       |              |                        |            |
| Empresario          |                  |                   |             |               |       |              | Finalizar              | Cerrar     |

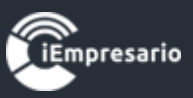

Se cargarán los datos necesarios para generar el Contrato, al completar los datos puede visualizar el Contrato en una vista previa (Vista Previa Contrato) antes de guardarlo y generarlo (Guardar y Generar Contrato).

| Editar Empleado                      |               |                 |            |                |               |                  |                        |          |
|--------------------------------------|---------------|-----------------|------------|----------------|---------------|------------------|------------------------|----------|
| Rut: 15.611.899-0 Nombre             | : Aaron At    | oarca Toro      |            |                |               |                  | [*]Campos              | Mínimos. |
| Datos Personales Datos               | Laborales     | Prevision y S   | alud 💽     | APVI - APVC    | Haberes Fijos | Descuentos Fijos | Contratos y Finiquitos |          |
|                                      |               |                 |            | Seleccione     | Tipo Contrato | Contrato         |                        | •        |
| Contrato de T                        | rabajo        |                 | Vista Prev | ia Contrato    | Guardar y     | Generar Contrato | Nuevo Contrato         |          |
| Fecha                                | 01-01-2       | 2018            |            |                |               |                  |                        |          |
| Tipo Contrato                        | Seleccio      | one             |            | •              |               |                  |                        |          |
| Desde:                               | 01-01-2       | 2018 Ha         | asta:      | 01-01-2018     | 3             |                  |                        |          |
| Jornada de trabajo /<br>Detalle Obra |               |                 |            |                |               |                  |                        |          |
| Listado de Contrato                  | s Genera      | dos             |            |                |               |                  |                        |          |
|                                      |               |                 |            |                |               | Buscar:          |                        |          |
| Fecha Redacción                      |               | Tipo            | Contrato   |                | Desde         | Hasta            | Acciones               |          |
|                                      |               |                 | No         | data available | in table      |                  |                        |          |
| Mostrando registros                  | del 0 al 0 de | e un total de O | registros  |                |               |                  |                        |          |
|                                      |               |                 |            |                |               |                  |                        |          |
|                                      |               |                 |            |                |               |                  |                        |          |
| Empresario                           |               |                 |            |                |               |                  | Finalizar              | Cerrar   |

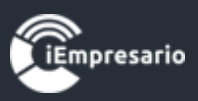

Al generar el Contrato este se cargará en el listado, donde puede editar o eliminar el contrato si lo desea.

Si desea generar un nuevo contrato presione el botón Nuevo Contrato.

Para terminar el proceso de generar Contrato presione el botón Finalizar.

| t: 9.471.046-4 Nombre:               | gaby aavila aa  | avila             |                  |                 |                  | [*]Campo               | s Mínimos |
|--------------------------------------|-----------------|-------------------|------------------|-----------------|------------------|------------------------|-----------|
| Datos Personales Datos               | Laborales Pr    | evision y Salud   | APVI - APVC      | Haberes Fijos [ | )escuentos Fijos | Contratos y Finiquitos |           |
|                                      |                 |                   | Seleccione       | e Tipo Contrato | Contrato         |                        | •         |
| Contrato de T                        | Trabajo         | Vist              | a Previa Contrat | o Guardar y     | / Generar Cont   | rato Nuevo Con         | trato     |
| Fecha                                | 01-01-201       | 5                 |                  |                 |                  |                        |           |
| Tipo Contrato                        | Contrataci      | ón a Plazo Inde   | finido 🔻         |                 |                  |                        |           |
| Desde:                               | 01-01-201       | 5 Hasta:          | 01-11-201        | 18              |                  |                        |           |
| Jornada de trabajo /<br>Detalle Obra | de 8:00 ស្រ     | rs hasta 18:00    |                  |                 |                  |                        | .::       |
| Listado de Contrat                   | os Generad      | los               |                  |                 |                  |                        |           |
|                                      |                 |                   |                  |                 | Buscar:          |                        |           |
| Fecha Redacción                      |                 | Tipo Cont         | rato             | Desde           | Hasta            | Acciones               |           |
|                                      |                 |                   | No data availab  | le in table     |                  |                        |           |
| Mostrando registros                  | del 0 al 0 de u | ın total de 0 reg | jistros          |                 |                  |                        |           |
|                                      |                 |                   |                  |                 |                  |                        |           |
|                                      |                 |                   |                  |                 |                  |                        |           |

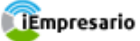

//,

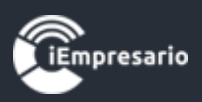

## ¿Cómo editar un contrato?

Para editar un contrato, debe editar los datos del empleado, seleccionar la opción del menú Contratos y Finiquitos, donde visualizará un listado con los contratos que tiene el empleado, en la fila del contrato que desea modificar presione el botón de edición , se cargarán los datos del Contrato donde podrá hacer los cambios necesarios y terminar el proceso con el botón Guardar y Generar.

| L: 15.611.899-0 Nombr                | e: Aaron Aba  | arca toro           |                 |               |              |           | [*]Campo:           | s Minimo |
|--------------------------------------|---------------|---------------------|-----------------|---------------|--------------|-----------|---------------------|----------|
| Datos Personales Dato                | s Laborales   | Prevision y Salud   | APVI - APVC     | Haberes Fijos | Descuentos I | Fijos Con | tratos y Finiquitos |          |
|                                      |               |                     | Seleccione      | Tipo Contrato | Contr        | rato      |                     | •        |
| Contrato de T                        | Trabajo       | Vista               | Previa Contrato | Guardar y     | Generar Co   | ntrato    | Nuevo Contrat       | o        |
| Fecha                                | 01-01-2       | 018                 |                 |               |              |           |                     |          |
| lipo Contrato                        | Contrata      | ción a Plazo Indef  | inido 🔻         |               |              |           |                     |          |
| Desde:                               | 01-01-20      | 018 Hasta:          | 01-01-201       | 8             |              |           |                     |          |
| lornada de trabajo /<br>Detalle Obra | jornada       | laboral             |                 |               |              |           |                     | //       |
| Listado de Contrato                  | os Generad    | dos                 |                 |               |              |           |                     |          |
|                                      |               |                     |                 |               | Busc         | ar:       |                     |          |
| Fecha Redacción                      | Т             | ipo Contrato        |                 | Des           | de           | Hasta     | Acciones            |          |
| 01-01-2018                           | Co            | ontratación a Plazo | o Indefinido    | 01-0          | 1-2018       |           | Ø                   |          |
| Mostrando registros                  | del 1 al 1 de | un total de 1 regis | tros            |               |              |           |                     |          |
|                                      |               |                     |                 |               |              |           |                     |          |
|                                      |               |                     |                 |               |              |           |                     |          |
|                                      |               |                     |                 |               |              |           |                     |          |

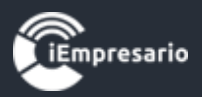

## ¿Cómo eliminar un contrato?

Para eliminar un contrato, debe editar los datos del empleado, seleccionar la opción del menú Contratos y Finiquitos, donde visualizará un listado con los contratos que tiene el empleado, en la fila del contrato que desea eliminar presione el botón de eliminación que se muestra en la imagen, aparecerá un mensaje para confirmar la eliminación del contrato, presione Aceptar.

|                                    |                      |                |                    |             |            |               |          |                 |            | 3  |
|------------------------------------|----------------------|----------------|--------------------|-------------|------------|---------------|----------|-----------------|------------|----|
| ut: 9.471.046-4 Nom                | bre: gaby aavila aav | vila           |                    |             |            |               |          | [*]Cam          | pos Mínimo | s. |
| Datos Personales                   | Datos Laborales Pre  | vision y Salud | APVI - APVC        | Haberes Fi  | jos Des    | cuentos Fijos | Contrato | os y Finiquitos |            |    |
|                                    |                      |                | Seleccion          | e Tipo Co   | ntrato     | Contrato      |          |                 | •          |    |
| Contrato d                         | e Trabajo            |                |                    |             |            | Con           | itrato   | Nuevo Co        | ntrato     |    |
| 🗩 Fecha                            | 01-01-2015           | Seg            | uro desea eliminar | este contra | to de trab | ajo?          |          |                 |            |    |
| Tipo Contrato                      | Contratación         | n a P          |                    |             |            |               |          |                 |            |    |
| Desde:                             | 01-01-2015           | ;              | Ac                 | eptar       | Cancela    | IT            |          |                 |            |    |
| Jornada de trabajo<br>Detalle Obra | ر de 8:00 brs        | ; hasta 18:00  | )                  |             |            |               |          |                 |            |    |
| Listado de Con                     | tratos Generado      | os             |                    |             |            |               |          |                 |            |    |
|                                    |                      |                |                    |             |            | Buscar:       |          |                 |            |    |
| Fecha Redacción                    | Tipo                 | Contrato       |                    |             | Desde      |               | Hasta    | Accion          | es         |    |

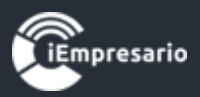

# ¿Cómo generar un Finiquito?

Para generar un Finiquito a un empleado debe editar los datos del trabajador, seleccionar la ventana de Contratos y Finiquitos, luego debe seleccionar en Tipo de Contrato la opción Finiquito.

| Editar Empleado                                                                    | ×                                     |
|------------------------------------------------------------------------------------|---------------------------------------|
| Rut: 15.611.899-0 Nombre: Aaron Abarca Toro                                        | [*]Campos Mínimos.                    |
| Datos Personales Datos Laborales Prevision y Salud 💽 APVI - APVC Haberes Fijos Des | scuentos Fijos Contratos y Finiquitos |
| Seleccione Tipo Contrato                                                           | Seleccione                            |
|                                                                                    | Seleccione                            |
|                                                                                    | Contrato                              |
|                                                                                    | Anexo Contrato                        |
|                                                                                    | Finiquito                             |
|                                                                                    |                                       |
|                                                                                    |                                       |
|                                                                                    |                                       |
|                                                                                    |                                       |
|                                                                                    |                                       |
|                                                                                    |                                       |
|                                                                                    |                                       |
|                                                                                    |                                       |
|                                                                                    |                                       |
|                                                                                    | ~                                     |
| Tempresario                                                                        | Finalizar Cerrar                      |

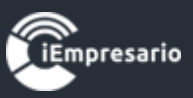

Se cargarán los datos necesarios para generar el Finiquito, al completar los datos puede visualizar el Finiquito en una vista previa (Vista Previa Finiquito) antes de guardarlo y generarlo (Guardar y Generar Finiquito).

| Editar Empleado             |          |                 |                  |                | -         |            |            |           |                |            | × |
|-----------------------------|----------|-----------------|------------------|----------------|-----------|------------|------------|-----------|----------------|------------|---|
| Rut: 15.611.899-0 Nombre:   | Aaron Ab | arca Toro       |                  |                |           |            |            |           | [*]Campo       | s Mínimos. | - |
| Datos Personales Datos L    | aborales | Prevision y Sal | ud 💽 APVI - J    | APVC Habere    | es Fijos  | Descuer    | ntos Fijos | Contratos | s y Finiquitos |            |   |
|                             |          |                 | Selec            | cione Tipo Co  | ontrato   | F          | Finiquito  |           |                | •          |   |
| Finiquito de Co             | ontrato  | de Traba        | ijo              | Vista Pre      | evia Fini | iquito     | Guard      | ar y Gene | erar Finiqui   | to         |   |
| Fecha:                      | 25-07-2  | .017            |                  |                |           |            |            |           |                | _          |   |
| Inicio Contrato:            | 01-07-2  | 2017 Fin        | Contrato:        | 25-07-2        | 2017      | )          |            |           |                |            |   |
| Causal de Finiquito         | Art. 159 | Num. 1 - Mutu   | o acuerdo de las | partes.        |           |            |            |           |                | •          |   |
| Justificación Causal        | Mutuo a  | cuerdo de las   | partes.          |                |           |            |            |           |                |            |   |
| Detalle a Pagar             |          |                 |                  |                |           |            |            |           |                |            |   |
| 🖉 Los des                   | cuentos  | deben ser ing   | resados con sig  | no negativo (- | ) para e  | el correct | to calculo | de la ope | eración.       |            |   |
| \$ Mes Desahucio            |          |                 | 0                | \$ Indemniza   | ación por | año de S   | Servicio   |           | 0              |            |   |
| \$ Indemnización Voluntaria | а        | (               | 0                | \$ Feriado Le  | egal      |            |            |           | 0              |            |   |
| \$ Feriado Proporcional     |          | (               | 0                | \$ Descuento   | o Prestar | no         |            |           | 0              |            |   |
| \$ Descuento CCAF           |          | (               | 0                |                |           |            |            |           | 0              |            |   |
|                             |          |                 | 0                |                |           |            |            |           | 0              |            | - |
| Tempresario                 |          |                 |                  |                |           |            |            |           | Finalizar      | Cerrar     |   |

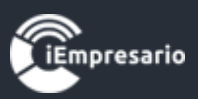

# ¿Cómo ver movimientos de contratos de un empleado?

Para ver los movimientos de contratos de un empleado, presione el botón destacado en la imagen.

| 😤 Remuneracio         | ones 🗮     |                   |                      |                    | 📌 Peri                 | iodo Enero           | Ŧ              | 2018 *        | 📀 Atrás  |
|-----------------------|------------|-------------------|----------------------|--------------------|------------------------|----------------------|----------------|---------------|----------|
| Liquidación Personal  | Parámetros | Previsión Empresa | Haberes   Descuentos | Asignación Cuentas | Cotizaciones   Previre | d 🚰 Liquidació       | n Masiva       |               |          |
| Personal              |            |                   |                      |                    | 🔀 Export               | tar Empleados 🛛 📀    | Crear Empleado | Sincronizar E | mpleados |
| Mostrar 50 🗸 registro | os         |                   |                      |                    |                        |                      | Buscar:        |               |          |
| Apellidos 🔺           | Nombres    | <b>♦</b> Rut      | 🔶 Ciud               | ad 🍦 Ce            | entro Costo 🛛 🍦 Ú      | Última Actualización | ÷              | Acciones      |          |
| AAVILA AAVILA         | GABY       | 9.471.            | 046-4 colcha         | ine                | 20                     | )18-11-09 15:41:47   | (              | / 0 0 • (     | ×        |
| ABARCA TORO           | AARON      | 15.611            | 1.899-0 IQUIQ        | UE SAN             | N MIGUÉL 20            | )18-11-07 15:00:24   | 6              | / 0 🗘 🗨 (     | ×        |
| ABARCA TOROOOOO       | AARON      | 15.611            | 1.899-0 achao        | con                | nchas 20               | )18-11-09 10:52:37   | G              | / 0 0 • (     | ×        |

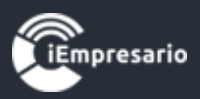

Se cargará una nueva ventana con los movimientos de contrato del empleado, donde puede eliminar movimientos que no sean los estados actuales del trabajador.

Se recomienda revisar que las fechas tanto de comienzo de la relación laboral, como la fecha de término sean las fechas reales para evitar el cruce de fechas que entregará como resultado información errónea en la liquidación de sueldo en los periodos que presenten este problema (si un trabajador termina la relación laboral el día 15 con la misma fecha se debe indicar el movimiento **retiro**).

| Movimientos Emple                     | eado                                                 |                         |                       | ×           |
|---------------------------------------|------------------------------------------------------|-------------------------|-----------------------|-------------|
| La configuración<br>vigente sea el ac | de los movimientos es responsabilidad del u<br>tual. | ısuario. Por lo que deb | e considerar que el l | movimiento  |
| Rut: 15.611.899-0                     | Nombre: AARON ABARCA TORO                            |                         |                       |             |
| Mov. Vigente                          | Tipo Movimiento                                      | Desde                   | Hasta                 | Acción      |
| Movimientos Mes                       | : Septiembre 2018                                    |                         |                       |             |
| ۲                                     | Contratación a Plazo Fijo o Por Obra                 | 27-06-2018              | 31-07-2018            | 0           |
| Movimientos Mes                       | : Agosto 2018                                        |                         |                       | _           |
| 0                                     | Contratación a Plazo Indefinido                      | 27-06-2018              |                       | ×           |
| Mostrando regis                       | tros del 1 al 1 de un total de 1 registros           |                         |                       |             |
|                                       |                                                      |                         |                       |             |
|                                       |                                                      |                         |                       |             |
|                                       |                                                      |                         |                       |             |
|                                       |                                                      |                         |                       |             |
|                                       |                                                      |                         |                       |             |
|                                       |                                                      |                         |                       |             |
|                                       |                                                      |                         | Gua                   | rdar Cerrar |

//,

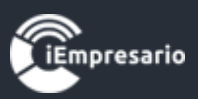

¿Cómo visualizar toda la información del empleado?

Para visualizar toda la información del empleado, debe presionar el botón que se muestra en la imagen, se cargara una ventana con todos los datos del empleado.

| 😤 Remuneracio         | nes 🚍                          |                   |                      |                    | 📌 Pe                 | eriodo Enero        | *                              | 2018 •                                                                                                    | 🗢 Atrás   |  |
|-----------------------|--------------------------------|-------------------|----------------------|--------------------|----------------------|---------------------|--------------------------------|----------------------------------------------------------------------------------------------------|-----------|--|
| Liquidación Personal  | Parámetros                     | Previsión Empresa | Haberes   Descuentos | Asignación Cuentas | Cotizaciones   Previ | red 🔮 Liquidaci     | ón Masiva                      |                                                                                                    |           |  |
| Personal              |                                |                   |                      |                    | Exp                  | ortar Empleados     | <ul> <li>Crear Empl</li> </ul> | eado 🛛 📿 Sincronizar                                                                                                    | Empleados |  |
| Mostrar 50 🗸 registro | Mostrar 50 v registros Buscar. |                   |                      |                    |                      |                     |                                |                                                                                                    |           |  |
| Apellidos 🔺           | Nombres                        | <b>♦</b> Rut      | 🔶 Ciud               | ad 🌲 Ce            | entro Costo 🛛 🍦      | Última Actualizació | in 🌲                           | Acciones                                                                                                    |           |  |
| AAVILA AAVILA         | GABY                           | 9.471.            | 046-4 colcha         | ane                | 2                    | 2018-11-09 15:41:47 |                                | 🖉 0 🜔 💌                                                                                                    | ×         |  |
| ABARCA TORO           | AARON                          | 15.611            | 1.899-0 IQUIQ        | UE SAN             | I MIGUÉL 2           | 2018-11-07 15:00:24 |                                | O O      O     O | ×         |  |
| ABARCA TOROOOOO       | AARON                          | 15.611            | 1.899-0 achao        | con<br>plar        | cuantas<br>ichas     | 2018-11-09 10:52:37 |                                | O      O     O   | ×         |  |

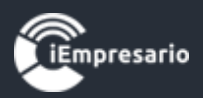

# ¿Cómo eliminar a un empleado?

Para eliminar a un empleado, debe presionar el botón indicado en la siguiente imagen.

| 😤 Remuneracio         | nes 🗮      |                   |                      |                    | 📌 Pe                  | eriodo Enero        | •           | 2018 💌                | 😁 Atrás  |
|-----------------------|------------|-------------------|----------------------|--------------------|-----------------------|---------------------|-------------|-----------------------|----------|
| Liquidación Personal  | Parámetros | Previsión Empresa | Haberes   Descuentos | Asignación Cuentas | Cotizaciones   Previr | red 🔮 Liquidacio    | ón Masiva   |                       |          |
| Personal              |            |                   |                      |                    | 🛃 Expo                | ortar Empleados     | Crear Emple | ado 🛛 🗯 Sincronizar E | mpleados |
| Mostrar 50 🗸 registro | )S         |                   |                      |                    |                       |                     | Busca       | r:                    |          |
| Apellidos 🔺           | Nombres    | <b>♦</b> Rut      | 🔶 Ciud               | ad 🌲 Ce            | entro Costo 🛛 🍦       | Última Actualizació | n 🌲         | Acciones              |          |
| AAVILA AAVILA         | GABY       | 9.471.            | 046-4 colcha         | ine                | 2                     | 2018-11-09 15:41:47 |             | 00                    | ×        |
| ABARCA TORO           | AARON      | 15.611            | I.899-0 IQUIQ        | UE SAN             | MIGUÉL 2              | 2018-11-07 15:00:24 |             | 00                    | ×        |
| ABARCA TOROOOOO       | AARON      | 15.611            | 1.899-0 achao        | con<br>plar        | cuantas 2<br>nchas 2  | 2018-11-09 10:52:37 |             | 00                    | ×        |

Aparece un mensaje para confirmar la eliminación, en este debe presionar el botón Eliminar.

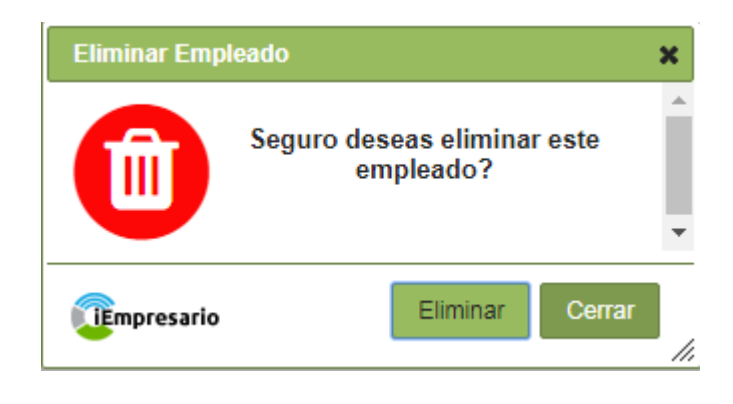

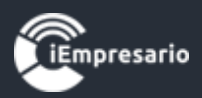

¿Cómo sincronizar los empleados con Módulo de Contabilidad?

Este proceso se realiza cuando los empleados creados, no aparecen en el Módulo de Contabilidad.

Para sincronizar los empleados con el Módulo de Contabilidad presione el botón indicado en la imagen.

| 😤 Remuneracio         | ones 🚍     |                   |                      |                    | 📌 P                  | eriodo             | •                | 2018 💌          | 🕤 Atrás |
|-----------------------|------------|-------------------|----------------------|--------------------|----------------------|--------------------|------------------|-----------------|---------|
| Liquidación Personal  | Parámetros | Previsión Empresa | Haberes   Descuentos | Asignación Cuentas | Cotizaciones   Previ | ired 🚰 Liquidac    | ción Masiva      |                 |         |
| Personal              |            |                   |                      |                    | 🖈 Ехр                | ortar Empleados    | 🛨 Crear Empleado | Sincronizar Emp | leados  |
| Mostrar 50 🗸 registro | os         |                   |                      |                    |                      |                    | Buscar:          |                 |         |
| Apellidos 🔺           | Nombres    | <b>♦</b> Rut      | 🔶 Ciud               | ad 🌲 Ce            | ntro Costo 🛛 🍦       | Última Actualizaci | ión 🍦            | Acciones        |         |
| AAVILA AAVILA         | GABY       | 9.471.            | 046-4 colcha         | ane                | :                    | 2018-11-09 15:41:4 | 7                | / O O 💌         |         |
|                       |            |                   |                      |                    |                      |                    |                  |                 |         |
| ABARCA TORO           | AARON      | 15.611            | .899-0 IQUIQ         | UE SAN             | MIGUÉL               | 2018-11-07 15:00:2 | 4 (              | <u>/</u> 00 ×   |         |

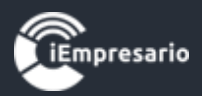

## ¿Cómo configurar los parámetros de una empresa?

Para configurar los parámetros de una empresa, debe seleccionar en el menú el botón Parámetros destacado en la imagen.

Se puede configurar la modalidad de pago de la Gratificación a sus empleados. Y si esta, se incluye o no como parte de la base imponible para el cálculo de la hora extra.

También se puede configurar si la empresa tendrá (o no) Ahorro Previsional Voluntario Colectivo, marcando (o desmarcando) la opción con el mismo nombre, seleccionando la Institución y el Número Contrato.

Para guardar las configuraciones presione el botón Guardar (o Cancelar en caso necesario).

| 😤 Remuneraciones 🚍                                                                                                    | *                                         | Periodo                    | ▼ 2018 ▼ | 🗢 Atrás  |
|----------------------------------------------------------------------------------------------------|-------------------------------------------|----------------------------|----------|----------|
| Liquidación Personal Parámetros Previsión Empresa Haberes   Descuentos Asigna                                                      | ación Cuentas Cotizaciones   Pre          | wired 😁 Liquidación Masiva |          |          |
| Última Actualización por Icontador con fecha 2018-11-12 10:09:36                                                                   |                                           |                            |          |          |
| – Gratificación –                                                                                                    | <ul> <li>Ahorro Previsional Vo</li> </ul> | oluntario Colectivo        |          |          |
| Gratificación Opción Sin Gratificación 👻 🗌 Incluye Horas Extra                                                                     | Ahorro Previsional Vo                     | luntario Colectivo         |          |          |
|                                                                                                    | Institución                               | Cuprum                     |          | *        |
| Esta funcionalidad permite pagar de manera proporcional la gratificación en caso que<br>exista alguna inasistencia del trabajador. | N° Contrato                               | 1                          | ]        |          |
| Aplicar Proporcionalidad                                                                                                    |                                           |                            |          |          |
| - Recargo Horas Extras                                                                                                    | _                                         |                            |          |          |
| % Recargo horas extra día domingo 30,00                                                                                            |                                           |                            |          |          |
|                                                                                                    |                                           |                            | Guardar  | Cancelar |

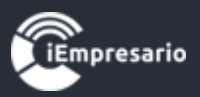

## ¿Cómo configurar la Previsión Empresa?

Para configurar la Previsión Empresa debe presionar el botón Previsión Empresa del menú.

En esta sección podrá configurar la Caja de Compensación asociada a la empresa marcando *Incluye CCAF* (o en caso de no tener asociación con ninguna desmarcarlo) y seleccionando la CCAF asociada e ingresando el Número Asociado.

También puede configurar la Mutual de Seguridad asociada a la empresa marcando <sup>Incluye Mutual Seguridad</sup> (o en caso de no tener asociación con ninguna desmarcarlo) y seleccionando la Mutual Seguridad, ingresando el Código Empleador y el Cargo Empleador Tasa Adicional.

La tasa base de 0,95% (Aporte Patronal) ya se encuentra incorporada para la Mutual, es decir solo debe ingresar la diferencia entre el Aporte Patronal y la tasa total.

| Debe presionar el boton | Guardar para hacer efectiva | as las configuraciones. |
|-------------------------|-----------------------------|-------------------------|
|                         |                             |                         |

| 🚰 Rem       | uneracio     | ones 🔳           |                        |                                     |                      | 📌 Period                         | lo Enero        | •            | 2018      | ▼    | 📀 Atrás |
|-------------|--------------|------------------|------------------------|-------------------------------------|----------------------|----------------------------------|-----------------|--------------|-----------|------|---------|
| Liquidación | Personal     | Parámetros       | Previsión Empresa      | Haberes   Descuentos                | Asignación Cuentas   | Cotizaciones   Previred          | 😁 Liquidació    | n Masiva     |           |      |         |
| Última Actu | alización po | or Icontador cor | n fecha 2018-11-09 12: | 44:24                               |                      |                                  |                 |              |           |      |         |
| – Caja Coi  | mpensacio    | òn ———           |                        | <ul> <li>– Mutual de Seg</li> </ul> | juridad ———          |                                  |                 |              |           |      |         |
| Incluy      | e CCAF       |                  |                        | Incluye Mutua                       | al Seguridad         |                                  |                 |              |           |      |         |
| CCAF        | Lo           | s Andes          | •                      | Mutual Seguridad                    | ı (                  | Asociación Chilena de Seg        | guridad (A 🔻    | Cód. Emplea  | lor       | 5654 |         |
| N° Asociac  | do           |                  |                        | Cargo Empleado                      | r Tasa Adicional     | 2,55                             |                 |              |           |      |         |
|             |              |                  |                        | Información:                        | la tasa base 0,93%   | Aporte Patronal rige des         | sde Enero 2018  | hasta Diciem | bre 2019. |      |         |
|             |              |                  |                        | La tasa base d                      | le 0,95% (Aporte Pat | <b>ronal)</b> ya se encuentra in | icorporada para | la Mutual.   |           |      |         |
|             |              |                  |                        | Consultar 🍄 P                       | arámetros Globales   | -> Leyes Sociales (pes           | taña).          |              |           |      |         |
|             |              |                  |                        |                                     |                      |                                  |                 | ĺ            | Guardar   | Canc | elar    |

. .

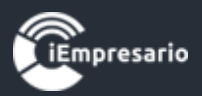

## ¿Cómo configurar los Haberes/Descuentos de la empresa?

Para configurar los Haberes/Descuentos de la empresa debe presionar el botón del menú Haberes/Descuentos, en esta sección podrá visualizar el listado de Haberes y Descuentos de la empresa donde podrá editar estos si los desea, así como también ingresar nuevos ítems.

| 😤 Remuneracior         | nes 🗏     |        |                |               |          |            |             |             | 🜟 Perio       | do       | Enero        | Ŧ        | •      | 2018    | •     | 😁 Atrás |
|------------------------|-----------|--------|----------------|---------------|----------|------------|-------------|-------------|---------------|----------|--------------|----------|--------|---------|-------|---------|
| Liquidación Personal   | Parámetro | s Pre  | visión Empresa | Haberes   Des | scuentos | Asignac    | ión Cuentas | Cotizacione | es   Previred | 불 Li     | iquidación N | lasiva   |        |         |       |         |
| Haberes   Descuen      | ntos      |        |                |               |          |            |             |             |               |          |              |          |        |         |       |         |
| Concepto:              |           |        |                |               |          |            | Tipo:       |             |               | Selec    | cione        |          |        |         |       | •       |
| Cuenta:                |           | Selecc | ione           |               |          | •          | Código An   | álisis:     |               |          | <b>0</b> S   | in Códig | o de A | nálisis |       |         |
|                        |           |        |                |               |          |            |             |             |               |          |              |          |        | Guardar | Can   | celar   |
| Mostrar 25 🗸 registros | 3         |        |                |               |          |            |             |             |               |          |              | Busc     | ar:    |         |       |         |
| Concepto               |           | •      | Тіро           | 4             | Cue      | enta       |             |             | Cód.          | Análisis | 6            |          |        |         | Acció | in      |
| 10% RETENCION LEY SIN  | 1TECI     |        | DESCUENTO      |               | IMPU     | IESTO A LA | RENTA       |             |               |          |              |          |        |         |       |         |
| AGUINALDO DE FIESTAS F | PATRIAS   |        | DESCUENTO      |               | GAST     | TOS REMU   | NERACIONES  | 3           | PAGO          | S REMU   | NERACIONES   | 3        |        |         |       |         |
| AGUINALDO DE NAVIDAD   |           |        | DESCUENTO      |               | GAST     | TOS REMU   | NERACIONES  | 3           |               |          |              |          |        |         | Ø     |         |

Para crear un nuevo haber o descuento debe ingresar los datos que se destacan en la imagen y presionar el botón Guardar o Cancelar en caso necesario.

| 🐮 Remuneraciones 🚍             |        |                |                             |              |               |                  | 🛨 Period | do Enero     | Ŧ          |          | 2018   | •      | 🕒 Atrás |
|--------------------------------|--------|----------------|-----------------------------|--------------|---------------|------------------|----------|--------------|------------|----------|--------|--------|---------|
| Liquidación Personal Parámetro | s Pre  | visión Empresa | Haberes   Descue            | entos Asigna | ición Cuentas | Cotizaciones   I | Previred | 🔠 Liquidació | n Masiva   |          |        |        |         |
| Haberes   Descuentos           |        |                |                             |              | _             |                  |          |              |            |          |        |        |         |
| Concepto:                      |        |                |                             |              | Tipo:         |                  |          | Seleccione   |            |          |        |        | ▼       |
| Cuenta:                        | Seleco | ione           |                             | -            | Código Ar     | nálisis:         |          |              | Sin Código | o de Aná | alisis |        |         |
|                                |        |                |                             |              |               |                  |          |              |            | G        | uardar | Cance  | elar    |
| Mostrar 25 🗸 registros         |        |                |                             |              |               |                  |          |              | Busca      | ar:      |        |        |         |
| Concepto                       |        | Тіро           | $\stackrel{\wedge}{\nabla}$ | Cuenta       |               | \$               | Cód.     | Análisis     |            | ÷        |        | Acción |         |
| 10% RETENCION LEY SINTECI      |        | DESCUENTO      |                             | IMPUESTO A L | A RENTA       |                  |          |              |            |          |        |        |         |
| AGUINALDO DE FIESTAS PATRIAS   |        | DESCUENTO      |                             | GASTOS REM   | UNERACIONE    | s                | PAGOS    | REMUNERACION | IES        |          |        |        |         |
| AGUINALDO DE NAVIDAD           |        | DESCUENTO      |                             | GASTOS REM   | UNERACIONE    | s                |          |              |            |          |        |        |         |

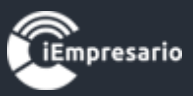

Para editar los haberes o descuentos de la empresa, debe presionar el botón de edición se cargarán los datos del haber o descuento seleccionado para realizar las modificaciones que desee, al realizar los cambios debe presionar el botón Guardar o Cancelar en caso de necesitarlo.

| 😁 Remuneraciones 🚍             |          |                |               |         |           |             |                        | 🛨 Perio  | do Enero                     | • 201         | 18 🔹 🔿 Atrás  |
|--------------------------------|----------|----------------|---------------|---------|-----------|-------------|------------------------|----------|------------------------------|---------------|---------------|
| Liquidación Personal Parámetro | os Pre   | visión Empresa | Haberes   Des | cuentos | Asignac   | ión Cuentas | Cotizaciones   I       | Previred | 🖶 Liquidación Masiva         |               |               |
| Haberes   Descuentos           |          |                |               |         |           |             |                        |          |                              |               |               |
| Concepto:                      | 10% F    | ETENCION LEY S | SINTECI       |         |           | Tipo:       |                        |          | Descuento                    |               | •             |
| Cuenta:                        | IMPUE    | STO A LA RENTA |               |         | *         | Código An   | álisis:                |          | <ul> <li>Sin Códi</li> </ul> | go de Análisi | is            |
|                                |          |                |               |         |           |             |                        |          |                              | Guar          | rdar Cancelar |
| Heeter 25 . ergieter           |          |                |               |         |           |             |                        |          | DUS                          | car.          |               |
| Concepto                       | <b>A</b> | Тіро           | \$            | Cue     | enta      |             | $\stackrel{\wedge}{=}$ | Cód.     | Análisis                     | ÷             | Acción        |
| 10% RETENCION LEY SINTECI      |          | DESCUENTO      |               | IMPU    | ESTO A LA | RENTA       |                        |          |                              |               |               |
| AGUINALDO DE FIESTAS PATRIAS   |          | DESCUENTO      |               | GAST    | TOS REMU  | NERACIONES  | 3                      | PAGOS    | S REMUNERACIONES             |               |               |
| AGUINALDO DE NAVIDAD           |          | DESCUENTO      |               | GAST    | TOS REMU  | NERACIONES  | 3                      |          |                              |               |               |

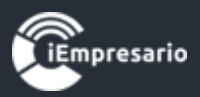

## ¿Cómo configurar la Asignación de Cuentas?

Para configurar la Asignación de Cuentas que serán utilizadas en el proceso de centralización de remuneraciones para ser contabilizadas debe presionar el botón del menú Asignación Cuentas.

En esta sección se configuran cada ítem de la liquidación (Haberes Imponibles, Haberes No Imponibles, Descuentos, Cotización Empresa y Cuentas Únicas) con las Cuentas del plan contable (solo aquellas que están macadas como pertenecen a Remuneraciones) para ser contabilizadas.

Al terminar la configuración de los datos debe presionar el botón Guardar o Cancelar en caso de necesitarlo.

| 😤 Remuneraci          | ones 🔳     |                      |                      |          |            | 📩 Perio                 | do    | Enero                      | •         | 2018    | • | 🗢 Atrás |
|-----------------------|------------|----------------------|----------------------|----------|------------|-------------------------|-------|----------------------------|-----------|---------|---|---------|
| Liquidación Persona   | Parámetros | Previsión Empresa    | Haberes   Descuentos | Asignaci | ón Cuentas | Cotizaciones   Previred | 😁 Liq | uidación Masiv             | /a        |         |   |         |
| – Haberes Imponib     | les ———    |                      |                      |          |            |                         |       |                            |           |         |   |         |
| Sueldo Base           |            | Cuenta mayor sueldos |                      | •        | Código An  | álisis                  |       | 🚯 Sin Có                   | digo de A | nálisis |   |         |
| Horas Extras          |            | GASTOS REMUNERAC     | CIONES               | •        | Código An  | álisis                  |       | Sin Có                     | digo de A | nálisis |   |         |
| Gratificación:        |            | GASTOS REMUNERAD     | CIONES               | •        | Código An  | álisis:                 |       | Sin Có                     | digo de A | nálisis |   |         |
| – Haberes No Impo     | nibles ——  |                      |                      |          |            |                         |       |                            |           |         |   |         |
| Colación              |            | BONO ANTIGUEDAD      |                      | •        | Código An  | álisis                  |       | Sin Có                     | digo de A | nálisis |   |         |
| Movilización          |            | GASTOS REMUNERAD     | CIONES               | •        | Código An  | álisis                  |       | <ul> <li>Sin Có</li> </ul> | digo de A | nálisis |   |         |
| Asignación Familiar   |            | BANCO RIPLEY         |                      | •        | Código An  | álisis                  | CUENT | A 2                        |           |         |   | •       |
| - Descuentos          |            |                      |                      |          |            |                         |       |                            |           |         |   |         |
| AFP                   |            | LEYES SOCIALES POP   | RPAGAR               | •        | Código An  | álisis:                 |       | Sin Có                     | digo de A | nálisis |   |         |
| Previsión Adicional V | oluntaria  | PREVISION ADICIONA   | L VOLUNTARIA         | •        | Código An  | álisis                  | CUENT | A 2                        |           |         |   | •       |
| Ahorro Voluntario     |            | Cuenta mayor sueldos |                      | •        | Código An  | álisis                  |       | 🚯 Sin Có                   | digo de A | nálisis |   |         |
| Régimen Antiguo       |            | LEYES SOCIALES POP   | RPAGAR               | •        | Código An  | álisis                  |       | 🚯 Sin Có                   | digo de A | nálisis |   |         |
| Salud                 |            | CUENTA DE PLAN Z B   | ASE                  | •        | Código An  | álisis:                 |       | Sin Có                     | digo de A | nálisis |   |         |
| Adicional Salud       |            | LEYES SOCIALES POP   | R PAGAR              | •        | Código An  | álisis:                 |       | Sin Có                     | digo de A | nálisis |   |         |
| CCAF                  |            | PREVISION ADICIONA   | L VOLUNTARIA         | •        | Código An  | álisis                  | CUENT | A 2                        |           |         |   | •       |
| APVI                  |            | LEYES SOCIALES POP   | RPAGAR               | •        | Código An  | álisis                  |       | 🚯 Sin Có                   | digo de A | nálisis |   |         |

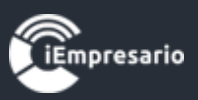

¿Cómo obtener archivo electrónico para importar a Previred y otros para análisis de información?

Para obtener el archivo electrónico para importar a Previred y poder realizar pagos a las correspondientes instituciones u otros archivos para realizar análisis de información debe presionar el botón Cotizaciones/Previred, en esta sección debe seleccionar el Periodo en el cual desea obtener los archivos.

| 😤 Rem                        | uneracio    | nes 🗮          |                       |                           |                                | 📌 Perioc                | io Enero                 | •              | 2018                    | •        | 😁 Atrás |
|------------------------------|-------------|----------------|-----------------------|---------------------------|--------------------------------|-------------------------|--------------------------|----------------|-------------------------|----------|---------|
| Liquidación                  | Personal    | Parámetros     | Previsión Empresa     | Haberes   Descuentos      | Asignación Cuentas             | Cotizaciones   Previred | 😁 Liquidació             | n Masiva       |                         |          |         |
| <ol> <li>Estimado</li> </ol> | Usuario: R  | ecomendamos    | ratificar información | subida en archivo electro | ónico <b>"Previred"</b> , cote | ando los datos con resp | pecto al <b>"Libro</b> o | le Remune      | r <b>aciones"</b> del n | nes gene | erado.  |
| <ul> <li>Estimado</li> </ul> | Usuario: S  | i tiene un emp | leado liquidado más   | de una vez en un mismo    | periodo por distintos c        | entro de costo, debe su | bir la planilla a p      | revired por co | entro de costo.         |          |         |
| Periodo                      | Energ       | •              | 2018 🔻                |                           |                                |                         |                          |                |                         |          |         |
| – Generar                    | Archivo P   | revired —      |                       | – Generar Archi           | ivo AFP                        |                         | – Generar Arc            | hivo Salud     |                         |          |         |
| Centro Co                    | sto Todos   |                | Generar               | Archivo AFP               | Todas                          | Generar                 | Archivo Salud            | Todos          | v                       | Ge       | nerar   |
|                              |             |                |                       |                           |                                |                         |                          |                |                         |          |         |
| - Generar                    | Archivo M   | utual ——       |                       | - Generar Archi           | ivo CCAF                       |                         | - Generar Arc            | hivo IPS —     |                         |          |         |
| Archivo Mu                   | itual Todos |                | Generar               | Archivo CCAF              | Todos                          | Generar                 | Archivo IPS              |                |                         | Ge       | nerar   |
|                              |             |                |                       |                           |                                |                         |                          |                |                         |          |         |

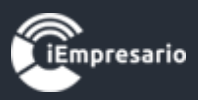

Luego, si desea la descarga del archivo para Previred debe seleccionar el Centro Costo para el cual necesita el archivo electrónico y presionar el botón Generar.

Si su empresa no tiene configurados Centros de Costos debe seleccionar la opción Todos.

Este archivo esta formateado en el estándar de **105 campos por posición**, puede servir para realizar pagos individuales por institución o bien para análisis de información.

| 😤 Rem                        | uneracio    | nes 🔳        |                       |                          |                                 | 📌 Periodo               | Enero              | v                  | 2018           | <ul> <li>Atrá</li> </ul> |
|------------------------------|-------------|--------------|-----------------------|--------------------------|---------------------------------|-------------------------|--------------------|--------------------|----------------|--------------------------|
| Liquidación                  | Personal    | Parámetros   | Previsión Empresa     | Haberes   Descuentos     | Asignación Cuentas              | Cotizaciones   Previred | 🚰 Liquidaci        | ón Masiva          |                |                          |
| <ol> <li>Estimado</li> </ol> | Usuario: Re | ecomendamos  | ratificar información | subida en archivo electr | ónico <b>"Previred"</b> , cotej | ando los datos con resp | ecto al "Libro     | de Remunerac       | iones" del mes | generado.                |
| <li>6 Estimado</li>          | Usuario: Si | tiene un emp | leado liquidado más   | de una vez en un mismo   | periodo por distintos co        | ntro de costo, debe sub | ir la planilla a p | previred por centr | o de costo.    |                          |
| Periodo                      | Enero       | •            | 2018 💌                |                          |                                 |                         |                    |                    |                |                          |
| - Generar                    | Archivo P   | revired —    |                       | – Generar Arch           | ivo AFP ———                     |                         | – Generar Ar       | chivo Salud —      |                |                          |
| Centro Co                    | sto Todos   |              | Generar               | Archivo AFP              | Todas                           | Generar                 | Archivo Salud      | Todos              | •              | Generar                  |
| •                            |             |              |                       |                          |                                 |                         |                    |                    |                |                          |
| - Generar                    | Archivo M   | utual ——     |                       | – Generar Arch           | ivo CCAF                        |                         | - Generar Ar       | chivo IPS ——       |                |                          |
| Archivo Mu                   | itual Todos |              | Generar               | Archivo CCAF             | Todos                           | Generar                 | Archivo IPS        |                    |                | Generar                  |
|                              |             |              |                       |                          |                                 |                         |                    |                    |                |                          |

Puede descargar archivos en formato PDF con la información de las liquidaciones por institución (AFP, Salud, Mutual, CCAF y IPS) del periodo seleccionado, para este proceso debe seleccionar la institución que desee la información y presionar el botón Generar.

| 😤 Rem                        | uneracior                 | nes 🔳        |                       |                                 |                              |            | 📌 Periodo          | . (              | Enero           | •                | 2018        | *       | 🗢 Atrás |
|------------------------------|---------------------------|--------------|-----------------------|---------------------------------|------------------------------|------------|--------------------|------------------|-----------------|------------------|-------------|---------|---------|
| Liquidación                  | Personal                  | Parámetros   | Previsión Empresa     | Haberes   Descuentos            | Asignación Cuenta            | Cotiza     | ciones   Previred  | 😤 Liq            | quidación N     | lasiva           |             |         |         |
| <ol> <li>Estimado</li> </ol> | Usuario: Re               | comendamos   | ratificar información | subida en archivo electro       | ónico <b>"Previred"</b> , co | tejando lo | os datos con respe | ecto al          | "Libro de F     | Remunerac        | iones" del  | mes gen | ierado. |
| <li>1 Estimado</li>          | Usuario: Si               | tiene un emp | leado liquidado más o | e una vez en un mismo           | periodo por distintos        | centro d   | e costo, debe subi | ir la pla        | anilla a previr | ed por cent      | ro de costo |         |         |
| Periodo                      | Enero                     | •            | 2018 💌                |                                 |                              |            |                    |                  |                 |                  |             |         |         |
| - Generar<br>Centro Co       | Archivo Presto Sto        | evired ——    | Generar               | - Generar Archi<br>Archivo AFP  | ivo AFP<br>Todas             | •          | Generar            | - Gene           | erar Archiv     | o Salud —<br>dos |             | , Ge    | enerar  |
| – Generar<br>Archivo Mu      | Archivo Mu<br>Itual Todos | itual ———    | Generar               | - Generar Archi<br>Archivo CCAF | ivo CCAF<br>Todos            | •          | Generar            | - Gene<br>Archiv | erar Archiv     | o IPS ——         |             | Ge      | enerar  |

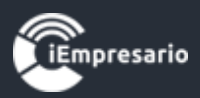

## ¿Cómo realizar una Liquidación Masiva?

Esta opción aplica generalmente cuando el empleado no presenta cambios en su liquidación de sueldos con respecto al mes anterior, en este caso el sistema generará este proceso de manera automática.

Para realizar una Liquidación Masiva, presione el siguiente botón del menú.

En esta sección podrá acceder a un video tutorial del proceso a seguir para realizar la Liquidación Masiva.

Se recomienda generar la Liquidación Masiva en el navegador web **Mozilla Firefox.** 

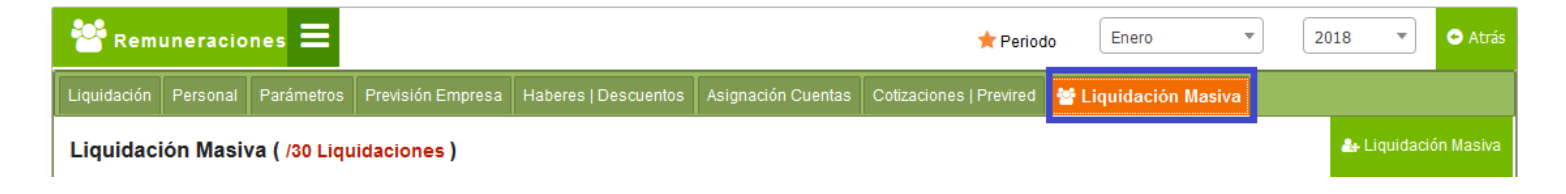

Seleccione el periodo en el que desea trabajar y luego presione el botón Liquidación Masiva.

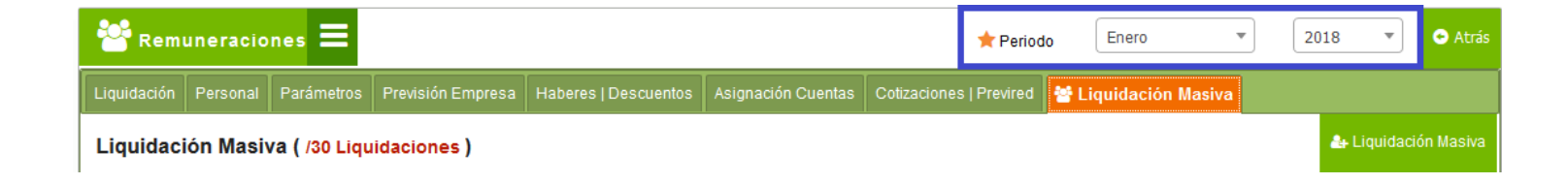

Aparecerá una ventana con la información de cada empleado indicando con un icono 🕑 los trabajadores que han sido liquidados (están volverán a ser liquidados), presione el botón Liquidar Masivamente.

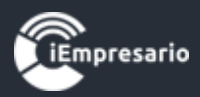

×

Mes Proceso: Enero 2018

0%

|                    | Liquidado | Rut          | Nombre Completo                     | Centro Costo                | E |
|--------------------|-----------|--------------|-------------------------------------|-----------------------------|---|
|                    |           | 15.611.899-0 | ABARCA TORO AARON                   |                             |   |
|                    |           | 19.701.514-4 | ALEGRIA ANIBAL                      |                             |   |
|                    |           | 11.970.709-9 | ALVAREZ PINCHEIRA SOFIA VALENTINA   |                             |   |
|                    |           | 17.358.734-1 | ALVAREZ VILLABLANCA ROCIO           |                             |   |
|                    |           | 17.453.717-8 | ARANGUIZ DALTON TILO                |                             |   |
|                    |           | 17.200.287-0 | ARAYA ANDREA                        |                             |   |
|                    |           | 19.722.824-5 | CATHALINAT CATHALINAT TABATA POLLET |                             |   |
|                    |           | 22.200.055-6 | GALINDO ZAMORANO CAMILA             |                             |   |
|                    | _         |              |                                     |                             | Ŧ |
| <b>E</b> mpresario |           |              |                                     | Liquidar Masivamente Cerrar |   |
|                    |           |              |                                     |                             |   |

#### Luego aparecerá un mensaje de confirmación, en este presione Aceptar.

Atención, realizará un proceso que liquidará a todos los empleados listados, este proceso también liquidará a los empleados que ya fueron liquidados. ¿Seguro desea continuar?

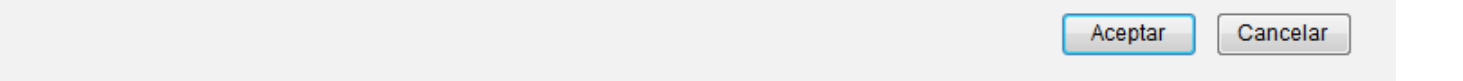

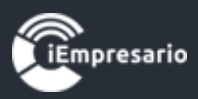

Cada cuenta titular está habilitada para procesar un máximo de 30 Liquidaciones Masivas al mes, si desea aumentar esa cantidad siga los pasos indicados en el siguiente mensaje.

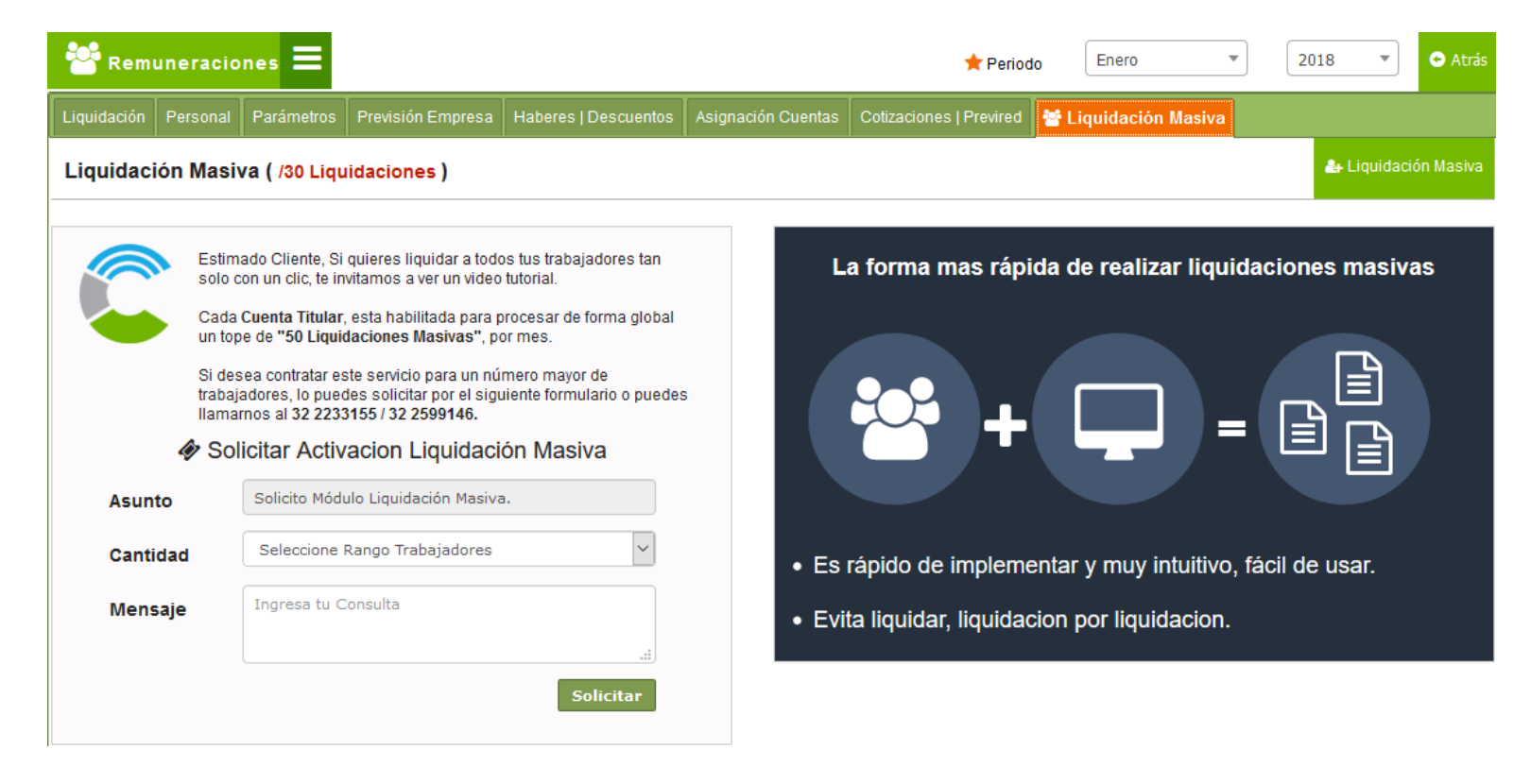

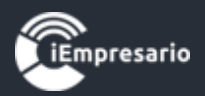

## Fórmula cálculo de horas extras

Dejaremos un ejemplo sobre la fórmula para el cálculo de la hora extra

Trabajador con:

Sueldo Base: \$500.000

Porcentaje hora día 50% - Porcentaje hora noche 100%

Para este ejemplo usaremos valor hora extra-día y el trabajador tiene 10 horas y 30 minutos de hora extra.

Factor (50/100) +1 = 1.5

= ((sueldo base /30 (día mes)) \* 7 (día semana)) /45 (hrs semana)) \* factor (1.5)

= ((500.000/30) \* 7 / 45) = 2.593 \* 1.5 = **\$3.889** valor hora extra

Como se señala para este ejemplo el trabajador tiene 10 horas con 30 minutos, para transformar los minutos a hora se debe realizar la siguiente operación MM/60 = 30(minutos) /60= **0,5** 

Sumamos 10 horas + 0,5 = 10,5 horas trabajadas

Y para finalizar el cálculo.

\$3.889\*10,5= **\$40.835** es nuestro valor por el concepto de horas extras.

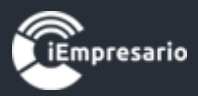

Fórmula de cálculo del incremento remuneraciones día domingo

Se debe agregar el porcentaje % Recargo horas extra-día domingo del incremento en la pestaña "Parámetros"

| 😤 Remuneraciones 🚍                                                                                                    | *                                    | • 2018 •                      | • Atrás |          |  |  |  |  |  |  |
|----------------------------------------------------------------------------------------------------|--------------------------------------|-------------------------------|---------|----------|--|--|--|--|--|--|
| Liquidación Personal Parámetros Previsión Empresa Haberes   Descuentos Asi                                                         | gnación Cuentas 🛛 Cotizaciones   Pre | evired 🛛 😁 Liquidación Masiva |         |          |  |  |  |  |  |  |
| Última Actualización por Icontador con fecha 2018-11-12 10:09:36                                                                   |                                      |                               |         |          |  |  |  |  |  |  |
| - Gratificación                                                                                                    | - Ahorro Previsional Vo              | oluntario Colectivo ————      |         |          |  |  |  |  |  |  |
| Gratificación Opción Sin Gratificación 💌 🗌 Incluye Horas Extra                                                                     | Ahorro Previsional Vo                | luntario Colectivo            |         |          |  |  |  |  |  |  |
|                                                                                                    | Institución                          | Cuprum                        |         | •        |  |  |  |  |  |  |
| Esta funcionalidad permite pagar de manera proporcional la gratificación en caso que<br>exista alguna inasistencia del trabajador. | N° Contrato                          | 1                             |         |          |  |  |  |  |  |  |
| Aplicar Proporcionalidad                                                                                                    |                                      |                               |         |          |  |  |  |  |  |  |
| - Recargo Horas Extras                                                                                                    |                                      |                               |         |          |  |  |  |  |  |  |
| % Recargo horas extra día domingo 30,00                                                                                            |                                      |                               |         |          |  |  |  |  |  |  |
|                                                                                                    |                                      |                               | Guardar | Cancelar |  |  |  |  |  |  |

Dejaremos un ejemplo sobre la fórmula

Trabajador con:

Sueldo Base: \$500.000

recargo 30%

Factor (30/100) = 0.3

= ((sueldo base /30 (día mes)) \* 7 (día semana)) /45 (hrs semana)) \* factor (0.3)

= ((500.000/30) \* 7 / 45) = 2.593 \* 0.3 = **\$778** valor recargo

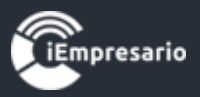

## Cálculo de impuesto único con APV

Dejaremos dos casos uno para cada régimen

APV: \$100.000

**REGIMEN A:** 

Sueldo Imponible: 1.000.000

Menos:

AFP (11.44% Cuprum) - 114.400

Salud (7% Fonasa ) - 70.000

AFC (0,6%) - 6.000

\_\_\_\_\_

Sueldo Tributable 809.600

Menos:

- Impuesto Único - 6.378

Factor 0,04

Rebaja 26.006,40

- APV - 100.000

\_\_\_\_\_

## Sueldo Liquido a Pagar 703.222

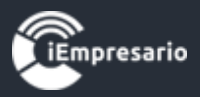

#### **REGIMEN B:**

Sueldo Imponible: 1.000.000

Menos:

AFP (11.44% Cuprum) - 114.400

Salud (7% Fonasa ) - 70.000

AFC (0,6%) - 6.000

APV - 100.000

\_\_\_\_\_

Sueldo Tributable 709.600

Menos:

- Impuesto Único - 2.378

Factor 0,04

Rebaja 26.006,40

\_\_\_\_\_

Sueldo Liquido a Pagar 707.222

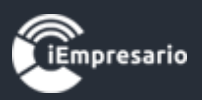

## Fórmula calculo y aplicación ley Sanna 21.001

Ejemplo para el cálculo:

Se tomará los siguientes antecedentes para este ejemplo

| Mes: 12-2018               | Mes 11-2018                 |
|----------------------------|-----------------------------|
| Sueldo Imponible \$450.000 | Sueldo Imponible \$ 500.000 |

Días laborales del mes: 30 Días de Licencia por Subsidio o Accidente de trabajo: 12 % Básica Mutual: 0,93 % % Ley Sanna: 0,015 (para el 2019 será de 0,02 y para 2020 será 0,03%)

#### Calculo para pago Mutual:

Sueldo Imponible del Mes \$ 450.000 Sueldo por los días trabajados: (450.000 / 30(días)) \* 18(días) = 270.000 Pago de Mutual base 0,93% sobre \$ 270.000 = **\$ 2.511** 

#### **Determinación Ley SANNA**

Sueldo mes Anterior \$ 500.000 Determinar días de Licencia (500.000 / 30(días)) \*12(días licencia) = 200.000 Pago Mutual Ley SANNA 200.000 \* 0,015% = **\$ 30** 

#### Total, Pago a Mutual por sueldo 12-2018 \$ 2.511 + \$ 30 = \$ 2.541

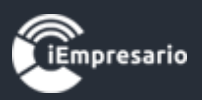

## Fórmula para el cálculo del seguro de cesantia (AFC)

Ejemplo para el cálculo:

Se tomará los siguientes antecedentes para este ejemplo

| Mes: 12-2018               | Mes 11-2018                 |
|----------------------------|-----------------------------|
| Sueldo Imponible \$450.000 | Sueldo Imponible \$ 500.000 |

Días laborales del mes: 30 Días de Licencia por Subsidio o Accidente de trabajo: 12 AFC: 2,4% (contrato indefinido)

#### Calculo para pago AFC:

#### Determinación AFC Días trabajado

Sueldo Imponible del Mes \$ 450.000 Sueldo por los dias trabajados: (450.000 / 30(días)) \* 18(días) = 270.000 Pago de AFC base 2,4% sobre \$ 270.000 = **\$ 6.480** 

#### Determinación AFC Licencia

Sueldo mes Anterior \$ 500.000 Determinar días de Licencia (500.000 / 30(días)) \*12(días licencia) = 200.000 Pago AFC días de Licencia 200.000 \* 2,4% = **\$ 4.800** 

Total, Pago a AFC por sueldo 12-2018 \$ 6.480 + \$ 4.800. = \$ 11.280

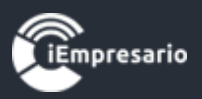

## Fórmula para el cálculo del SIS

Ejemplo para el cálculo:

Se tomará los siguientes antecedentes para este ejemplo

| Mes: 12-2018               | Mes 11-2018                 |
|----------------------------|-----------------------------|
| Sueldo Imponible \$450.000 | Sueldo Imponible \$ 500.000 |

Días laborales del mes: 30 Días de Licencia por Subsidio o Accidente de trabajo: 12 SIS: 1,53%

#### **Desarrollo para pago SIS**:

## Determinación SIS Días trabajado

Sueldo Imponible del Mes \$ 450.000 Sueldo por los días trabajados: (450.000 / 30(días)) \* 18(días) = 270.000 Pago de SIS base 1,53% sobre \$ 270.000 = **\$ 4.131** 

## Determinación SIS Licencia

Sueldo mes Anterior \$ 500.000 Determinar días de Licencia (500.000 / 30(días)) \*12(días) = 200.000 Pago SIS días de Licencia 200.000 \* 1,53% = **\$ 3.060** 

Total, Pago a SIS por sueldo 12-2018 \$ 4.131 + \$ 3.060. = \$ 7.191

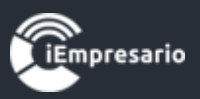

## Uso de APVI APVC tributable

Debes ir a la pestaña APVI/APVC dentro de personal, ya sea creando o editando un trabajador.

| rear Empleado             |                 |                |          |                           |                 |           |             |                       |               |         |
|---------------------------|-----------------|----------------|----------|---------------------------|-----------------|-----------|-------------|-----------------------|---------------|---------|
|                           |                 |                |          |                           | _               |           |             | [*] Ca                | ampos Mínimos | i.<br>T |
| Datos Personales Datos La | borales Pre     | vision y Salud |          | APVI - APVC               | Haberes Fijos   | Descu     | entos Fijos | Contratos y Finiquito | os            |         |
| Ahorro Previsional Vo     | luntario Ind    | lividual —     |          |                           |                 |           |             |                       |               |         |
| Ahorro Previsional Volu   | Intario Individ | lual           |          |                           |                 |           |             |                       |               |         |
| Institución               | Seleccione      | •              | •        | N°                        | Contrato        |           |             |                       |               |         |
| Ahorro en \$              | 0               |                |          | D.                        | Convenidos en   | \$        | 0           |                       |               |         |
| Ahorro en UF              | 0,0000          |                |          | Fo                        | rma de Pago     |           | Indirecta   |                       |               |         |
| Para Régimen A (m         | arcar casilla   | ☑) Pa          | ara Ré   | é <mark>gimen</mark> B (i | no debe marca   | r casilla | a 🗆 )       |                       |               |         |
| 🗹 Tributable (Régimen A   | : APVI no sei   | á rebajado de  | el suelo | do tributable             | mensual para e  | el cálcul | o Impto úr  | ico)                  |               |         |
| Ahorro Previsional Vo     | luntario Co     | lectivo ——     |          |                           |                 |           |             |                       |               |         |
| Acoge Ahorro Prevision    | nal Voluntario  | Colectivo      |          |                           |                 |           |             |                       |               |         |
| Cot. Trabajador en \$:    | 0               |                |          |                           | Cot. Empleado   | r en \$:  | 0           |                       |               |         |
| Forma de Pago:            | p: Indirecta    |                |          |                           |                 |           |             |                       |               |         |
| Para Régimen A (m         | arcar casilla   | ☑) Pa          | ara Ré   | é <mark>gimen</mark> B (i | no debe marca   | r casilla | a 🗆 )       |                       |               |         |
| Tributable (Régimen B     | : APV será re   | ebajado del su | ueldo ti | ributable me              | nsual para su c | álculo li | mpto único  | ))                    |               |         |
|                           |                 |                |          |                           |                 |           |             |                       |               |         |
|                           |                 |                |          |                           |                 |           |             |                       |               |         |
| iEmpresario               |                 |                |          |                           |                 |           |             | _Fina                 | alizar Cerra  | r       |

Esta funcionalidad permite seleccionar tipo de tributación para APVI/APVC, este puede ser régimen A o régimen B con una leyenda complementaria indicando el efecto de su configuración.

//,

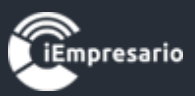

Si el APVI o APVC es de tipo A (Tributable debe ir marcada) este no se considerará para la rebaja de la base del Impuesto Único.

| rear Empleado                                                    |                                                          |                                                                              |                                     |
|------------------------------------------------------------------|----------------------------------------------------------|------------------------------------------------------------------------------|-------------------------------------|
|                                                                  |                                                          |                                                                              | [*] Campos Mínimos.                 |
| Datos Personales Dato                                            | s Laborales Prevision y Salud                            | APVI - APVC Haberes Fijos Desc                                               | uentos Fijos Contratos y Finiquitos |
| Ahorro Previsional                                               | Voluntario Individual ——                                 |                                                                              |                                     |
| Ahorro Previsional                                               | Voluntario Individual                                    |                                                                              |                                     |
| Institución                                                      | Seleccione                                               | <ul> <li>N° Contrato</li> </ul>                                              |                                     |
| Ahorro en \$                                                     | 0                                                        | D. Convenidos en \$                                                          | 0                                   |
| Ahorro en UF                                                     | 0,0000                                                   | Forma de Pago                                                                | Indirecta                           |
| Tributable (Régime<br>Ahorro Previsional      Acoge Ahorro Previ | en A : APVI no será rebajado del<br>Voluntario Colectivo | a Regimen B (no debe marcar casil<br>sueldo tributable mensual para el cálci | ulo Impto único)                    |
| Cot. Trabajador en                                               | 5: O                                                     | Cot. Empleador en \$:                                                        | 0                                   |
| Forma de Pago:                                                   | Indirecta                                                | Tributable (Marcar                                                           | r para APVI tipo A)                 |
| O Para Régimen A                                                 | (marcar casilla 🗹 ) 👘 Par                                | a Régimen B (no debe marcar casil                                            | lla 🗆 )                             |
| Tributable (Régime                                               | en B : APV será rebajado del sue                         | ldo tributable mensual para su cálculo                                       | Impto único)                        |
|                                                                  |                                                          |                                                                              |                                     |

Volver al Menú

//,

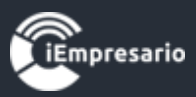

//,

Para que el APVI o APVC sea considerado para la rebaja de Impuesto Único, la opción Tributable no debe ir marcada (para Régimen B).

| Crear Empleado                                                                                       |                                        |                               |                                    | ×        |  |  |  |  |
|----------------------------------------------------------------------------------------------------|----------------------------------------|-------------------------------|------------------------------------|----------|--|--|--|--|
|                                                                                                    |                                        |                               | [*] Campos Mínimos                 | <u> </u> |  |  |  |  |
| Datos Personales Datos La                                                                            | borales Prevision y Salud 💽 APVI -     | APVC Haberes Fijos Descu      | entos Fijos Contratos y Finiquitos |          |  |  |  |  |
| - Ahorro Previsional Vo                                                                              | luntario Individual —                  |                               |                                    |          |  |  |  |  |
| Ahorro Previsional Volu                                                                              | intario Individual                     |                               |                                    |          |  |  |  |  |
| Institución                                                                                          | Seleccione 🔹                           | N° Contrato                   |                                    |          |  |  |  |  |
| Ahorro en \$                                                                                         | 0                                      | D. Convenidos en \$           | 0                                  |          |  |  |  |  |
| Ahorro en UF                                                                                         | 0,0000                                 | Forma de Pago                 | Indirecta                          |          |  |  |  |  |
| Para Régimen A (ma                                                                                   | arcar casilla 🗹 ) 🦳 Para Régime        | en B (no debe marcar casilla  | a 🗆 )                              |          |  |  |  |  |
| Tributable (Régimen B                                                                                | : APV será rebajado del sueldo tributa | ble mensual para su cálculo l | mpto único)                        |          |  |  |  |  |
| - Anorro Previsional voi                                                                             |                                        |                               |                                    | •        |  |  |  |  |
| Acoge Ahorro Prevision                                                                               | al Voluntario Colectivo                |                               |                                    |          |  |  |  |  |
| Cot. Trabajador en \$:                                                                               | 0                                      | Cot. Empleador en \$:         | 0                                  |          |  |  |  |  |
| Forma de Pago:                                                                                       | Indirecta                              | Tributable (Marcar            | para APVI tipo A)                  |          |  |  |  |  |
| Para Régimen A (marcar casilla ☑ ) Para Régimen B (no debe marcar casilla □ )                        |                                        |                               |                                    |          |  |  |  |  |
| Tributable (Régimen B : APV será rebajado del sueldo tributable mensual para su cálculo Impto único) |                                        |                               |                                    |          |  |  |  |  |
|                                                                                                    |                                        |                               |                                    | J        |  |  |  |  |
|                                                                                                    |                                        |                               |                                    | ~        |  |  |  |  |
| TEmpresario                                                                                          |                                        |                               | Finalizar Cerra                    | r        |  |  |  |  |

## Esta casilla funciona de la misma forma para el **"Ahorro Previsional** Voluntario Colectivo."

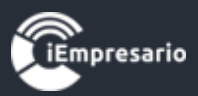

Cálculo de impuesto único el caso de salud adicional

¿La cotización adicional de salud, superior al 7%, aplicada al tope imponible (UF), es tributable con el Impuesto Único a los Trabajadores? Para este caso dejaremos el siguiente ejemplo sí, la cotización adicional de salud, superior al 7%, aplicada al tope imponible (UF), es tributable para los efectos del Impuesto Único de Segunda Categoría, por ejemplo:

- 1.- Sueldo bruto mensual \$ 2.050.000.
- 2.- Tope de 78,3 UF por cotizaciones previsionales, UF estimada \$27.000 =
- \$2.114.100
- 3.- AFP, 12.29%.
- 4.- El trabajador tiene pactado con la Isapre un plan de salud por 7,49 UF.

|                           | Detalle                                               | Descuentos | Liquidación<br>Sueldo |
|---------------------------|-------------------------------------------------------|------------|-----------------------|
|                           | Sueldo Bruto según contrato                           |            | \$2.050.000           |
| Menos: AFP                | 12.29% s/ \$ 2.050.000                                | \$251.945  |                       |
| Menos: Isapre             | 7,49 UF por \$ 27.000                                 | \$202.230  |                       |
|                           | Total, descuentos                                     |            | \$454.175             |
|                           | Base Imponible Previa                                 |            | \$1.595.825           |
| Más: Diferencia<br>Isapre | tope 5.48 UF por \$ 27.000= 147.960-202.230=\$ 54.270 |            | \$54.270              |
|                           | Base Imponible Tributaria, afecta al Impuesto único   |            | \$1.650.095           |

5.- Tope cotización de salud 78,3 UF por 7% = 5,48 UF.

![](_page_55_Picture_1.jpeg)

## Prestamos Internos en Cuotas

Aplica para llevar el control de Prestamos Internos o similares entregado a trabajadores, con sus respectivas cuotas, reflejadas en la liquidación mensual.

Lo primero es tener configurado en pestaña Haberes/Descuentos el ítem correspondiente

| 😤 Remuneraciones 🚍            | Remuneraciones Z020 - 2020 - 2020 - CAtrá                                                                    |                      |                                |                         |                   |                          |          |  |
|-------------------------------|----------------------------------------------------------------------------------------------------|----------------------|--------------------------------|-------------------------|-------------------|--------------------------|----------|--|
| Liquidación Personal Parámetr | os Previsión Empresa                                                                                         | Haberes   Descuentos | Asignación Cuentas             | Cotizaciones   Previred | 🚰 Liquidación Mas | iva                      |          |  |
| Haberes   Descuentos          |                                                                                                    |                      |                                |                         |                   |                          |          |  |
| Concepto:                     | PRESTAMO DE EMPRES                                                                                           | A                    | Tipo:                          |                         | Descuento         |                          | -        |  |
| Cuenta:                       | ANTICIPOS                                                                                                    |                      | <ul> <li>Código Ana</li> </ul> | álisis:                 | () Sin            | 🕽 Sin Código de Análisis |          |  |
| Repetir Item (Al estar marca  | Repetir Item (Al estar marcado permite repetir un Haber/Descuento en mas de una ocasión en un mismo período) |                      |                                |                         |                   |                          |          |  |
|                               |                                                                                                    |                      |                                |                         |                   | Guardar                  | Cancelar |  |
| Mostrar 25 🧹 registros        |                                                                                                    |                      |                                |                         |                   | Buscar: PRES             |          |  |
| Concepto                      | Tipo                                                                                                    | Cuenta               | $\stackrel{\wedge}{\nabla}$    | Cód. Análisis           |                   | ♠ Ac                     | ción     |  |
| OTROS PRESTAMOS               | DESCUENTO                                                                                                    | OTROS PRES           | TAMOS                          |                         |                   | (                        | ø        |  |

![](_page_56_Picture_1.jpeg)

## Cuota Normal

Vamos a realizar el ejemplo de Cuota Normal esto es muy sencillo se debe definir monto de la cuota y su plazo.

Ej. 6 cuotas de 50.000 mensuales.

| Editar Empleado                                                                                                    |               |                        |                   |                       |                   |             | × |  |
|----------------------------------------------------------------------------------------------------|---------------|------------------------|-------------------|-----------------------|-------------------|-------------|---|--|
| ▲ Los conceptos agregados para los trabajadores NO DEBEN SER ELIMINADOS si ya fueron utilizados en alguna liquidación anterior, porque afectaran la integridad de la información historica. |               |                        |                   |                       |                   |             |   |  |
| Descuentos       Descuento       PRESTAMO DE EMP ▼       Monto       50.000                                                                                                    |               |                        |                   |                       |                   |             |   |  |
| Desde                                                                                                    | Enero 🔻       | 2019 👻 Hasta           | Enero             | ▼ 2019 ▼ De           | scripción cuota 1 | /6          |   |  |
| <ol> <li>Recom</li> </ol>                                                                                                    | endamos que l | eas el instructivo sob | re el uso de esta | funcionalidad 💊 Ver N | lanual            |             |   |  |
|                                                                                                    |               |                        |                   |                       | Agrega            | or Cancelar |   |  |
|                                                                                                    |               |                        |                   |                       | Buscar:           |             |   |  |
| Descuentos                                                                                                    |               | Monto                  | Desde             | Hasta                 | Descripción       | Acción      |   |  |
| PRESTAMO DE E                                                                                                    | EMPRESA       | 50.000                 | Enero 2019        | Enero 2019            | cuota 1/6         | 🖉 🗙         |   |  |
| PRESTAMO DE E                                                                                                    | EMPRESA       | 50.000                 | Febrero 2019      | Febrero 2019          | cuota 2/6         | X           |   |  |
| PRESTAMO DE E                                                                                                    | EMPRESA       | 50.000                 | Marzo 2019        | Marzo 2019            | cuota 3/6         | 🖉 🗙         |   |  |
| PRESTAMO DE E                                                                                                    | EMPRESA       | 50.000                 | Abril 2019        | Abril 2019            | cuota 4/6         | X           |   |  |
| PRESTAMO DE E                                                                                                    | EMPRESA       | 50.000                 | Mayo 2019         | Mayo 2019             | cuota 5/6         | 🖉 🗙         |   |  |
| PRESTAMO DE E                                                                                                    | EMPRESA       | 50.000                 | Junio 2019        | Junio 2019            | cuota 6/6         | X           | ~ |  |

![](_page_56_Picture_6.jpeg)

Finalizar Cerra

![](_page_57_Picture_1.jpeg)

La liquidación quedara de esta forma:

## LIQUIDACIÓN DE REMUNERACIONES

| SECCIÓN          | :                                |                                                    |                                                                                             |                                                                                                    |
|------------------|----------------------------------|----------------------------------------------------|---------------------------------------------------------------------------------------------|----------------------------------------------------------------------------------------------------|
| RUT :            |                                  | 8.914.618-6                                        |                                                                                             |                                                                                                    |
| FEC. CON         | TRATO                            | :01-01-2017                                        |                                                                                             |                                                                                                    |
|                  |                                  |                                                    |                                                                                             |                                                                                                    |
|                  |                                  |                                                    | SUB-TOTAL                                                                                   | TOTAL                                                                                                    |
|                  | DÍAS TI                          | RABAJADOS [30/30]                                  | 500.000                                                                                     |                                                                                                    |
|                  |                                  |                                                    | 114.000                                                                                     |                                                                                                    |
|                  |                                  |                                                    |                                                                                             | 614.000                                                                                                    |
|                  |                                  |                                                    |                                                                                             |                                                                                                    |
|                  |                                  |                                                    |                                                                                             | 0                                                                                                    |
|                  |                                  |                                                    |                                                                                             | 614.000                                                                                                    |
|                  | .653.947                         | - S. Cesantia: 3.278.000                           |                                                                                             |                                                                                                    |
|                  |                                  |                                                    |                                                                                             |                                                                                                    |
|                  |                                  |                                                    | 69.198                                                                                      |                                                                                                    |
|                  |                                  |                                                    | 3.684                                                                                       |                                                                                                    |
| AL PLAN \$ 50.00 | 0)                               |                                                    | 42.980                                                                                      |                                                                                                    |
|                  |                                  |                                                    | 7 020                                                                                       |                                                                                                    |
|                  |                                  |                                                    | 50.000                                                                                      |                                                                                                    |
|                  |                                  |                                                    |                                                                                             | (172.882)                                                                                                    |
|                  |                                  |                                                    |                                                                                             | \$441.118                                                                                                    |
|                  | SECCIÓN<br>RUT :<br>FEC. CON<br> | SECCIÓN :<br>RUT :<br>FEC. CONTRATO<br>DÍAS TI<br> | SECCIÓN :<br>RUT : 8.914.618-6<br>FEC. CONTRATO : 01-01-2017<br>DÍAS TRABAJADOS [30/30]<br> | SECCIÓN :         RUT :       8.914.618-6         FEC. CONTRATO : 01-01-2017         DÍAS TRABAJADOS [30/30]         SUB-TOTAL         DÍAS TRABAJADOS [30/30]         SUB-TOTAL         114.000         114.000         114.000         114.000         114.000         114.000         114.000         114.000         114.000         114.000         114.000         114.000         114.000         114.000         114.000         114.000         114.000         114.000         114.000         114.000         114.000         114.000         114.000         114.000         114.000         114.000         114.000         114.000         114.000         114.000         114.000         114.000         114.000         114.000         114.000         114.000         114.000         114.000         114.000         1 |

Ejemplo de más de una cuota.

#### LIQUIDACIÓN DE REMUNERACIONES

| MES :    | ENERO DE 2019        | SECCIÓN :     |             |
|----------|----------------------|---------------|-------------|
| NOMBRE : | BECERRA JOSE ANTONIO | RUT :         | 8.914.618-6 |
| CARGO :  |                      | FEC. CONTRATO | :01-01-2017 |
| HABERES  | IMPONIBLES           |               |             |

|                               |                         | SUB-TOTAL | TOTAL   |
|-------------------------------|-------------------------|-----------|---------|
| SUELDO BASE MENSUAL [500.000] | DÍAS TRABAJADOS [30/30] | 500.000   |         |
| GRATIFICACIÓN 25% (con tope)  |                         | 114.000   |         |
| TOTAL IMPONIBLE               |                         |           | 614.000 |
| HABERES NO IMPONIBLES         |                         |           |         |
| TOTAL NO IMPONIBLE            |                         |           | 0       |
| TOTAL HABERES                 |                         |           | 614.000 |
|                               |                         |           |         |

UF: 27.546,22 TOPES para AFP: 2.184.415 - IPS: 1.653.947 - S. Cesantia: 3.278.000

| DESCUENTOS |  |
|------------|--|
|            |  |

| HABITAT [11,27%]                                                                      | 69.198  |           |
|---------------------------------------------------------------------------------------|---------|-----------|
| SEGURO CESANTIA                                                                       | 3.684   |           |
| SALUD - NUEVA MASVIDA [7,00%] (PLAN UF 0,000 - PLAN \$ 50.000 - TOTAL PLAN \$ 50.000) | 42.980  |           |
| SALUD - ADICIONAL                                                                     | 7 020   | _         |
| PRESTAMO DE EMPRESA cuota 1/6                                                         | 50.000  | 1         |
| OTROS PRESTAMOS cuota 4/5                                                             | 100.000 |           |
| TOTAL DESCUENTOS                                                                      |         | (272.882) |

LIQUIDO A PAGAR

voiver ai ivienu

\$341.118

![](_page_58_Picture_1.jpeg)

Las siguientes cuotas se cargarán automáticamente en los 5 pagos restantes.

## Cuota Aplazada Completa

Si tienes el caso de no descontar una cuota y aplazarlo en un mes, dejando un periodo intermedio en 0.

Ejemplo: cuota 6 se deja en 0, y se descontara al mes siguiente.

Solo debes Editar y cambiar al nuevo mes

| Editar Empleado                         |                |                       |                      |                   |                  |
|-----------------------------------------|----------------|-----------------------|----------------------|-------------------|------------------|
| - Descuentos                            |                |                       |                      |                   |                  |
| Descuento PRESTAMO DE EMP               | . 👻 Monto      | 50.000                |                      | En cuotas         |                  |
| Desde Julio 💌 2019                      |                | Julio                 | • 2019 • Des         | cripción cuota 6/ | 6                |
| Recomendamos que leas el in             | istructivo sob | ore el uso de esta fu | ncionalidad 💊 Ver Ma | inual             |                  |
|                                         |                |                       |                      | Agregar           | Cancelar         |
|                                         |                |                       |                      | Buscar:           |                  |
| Descuentos                              | Monto          | Desde                 | Hasta                | Descripción       | Acción           |
| PRESTAMO DE EMPRESA                     | 50.000         | Enero 2019            | Enero 2019           | cuota 1/6         |                  |
| PRESTAMO DE EMPRESA                     | 50.000         | Febrero 2019          | Febrero 2019         | cuota 2/6         |                  |
| PRESTAMO DE EMPRESA                     | 50.000         | Marzo 2019            | Marzo 2019           | cuota 3/6         |                  |
| PRESTAMO DE EMPRESA                     | 50.000         | Abril 2019            | Abril 2019           | cuota 4/6         |                  |
| PRESTAMO DE EMPRESA                     | 50.000         | Mayo 2019             | Mayo 2019            | cuota 5/6         |                  |
| PRESTAMO DE EMPRESA                     | 50.000         | Julio 2019            | Julio 2019           | cuota 6/6         |                  |
| Descuentos                              | Monto          | Desde                 | Hasta                | Descripción       | Acción           |
| Mostrando registros del 1 al 6 de un to | tal de 6 regis | tros                  |                      |                   |                  |
| iEmpresario                             |                |                       |                      |                   | Finalizar Cerrar |

En el caso de un préstamo de varias cuotas Ej. 12 y deseas dejar la cuota 5 en 0. Puedes dejar el mes 13 como la cuota 5/12 o bien puedes editar las

1

![](_page_59_Picture_1.jpeg)

siguientes cuotas a partir de la 6 en adelante, de esta forma terminaras con la cuota 12/12 y no con la 5/12. La elección queda en manos del usuario.

## Cuota Acelerada

Otra opción es una aceleración de cuotas. Para ello es similar al caso anterior.

Ejemplo: En mayo descontaremos cuotas 5 y 6 (100.000)

| Editar Empleado                                                                  |                                 |                                      |                      |                             |            |
|----------------------------------------------------------------------------------|---------------------------------|--------------------------------------|----------------------|-----------------------------|------------|
| Datos Personales Datos Laborales Previ                                           | ision y Salud 🛛                 | APVI - APVC Haberes F                | ijos Descuentos Fijo | Contratos y Finiquitos      |            |
| A Los conceptos agregados para los t<br>anterior, porque afectaran la integridad | trabajadores N<br>de la informa | IO DEBEN SER ELIM<br>ción historica. | IINADOS si ya fuer   | ron utilizados en alguna li | iquidación |
| Descuento PRESTAMO DE EMP                                                        | . 👻 Monto                       | 100000                               |                      | En cuotas                   |            |
| Desde Mayo 💌 2019                                                                |                                 | Mayo 💌                               | 2019 v Des           | scripción cuota 5/6         | 5 6/6      |
|                                                                                  |                                 |                                      |                      | Agregar                     | Cancelar   |
|                                                                                  |                                 |                                      |                      | Buscar:                     |            |
| Descuentos                                                                       | Monto                           | Desde                                | Hasta                | Descripción                 | Acción     |
| PRESTAMO DE EMPRESA                                                              | 50.000                          | Enero 2019                           | Enero 2019           | cuota 1/6                   | 🖉 🗙        |
| PRESTAMO DE EMPRESA                                                              | 50.000                          | Febrero 2019                         | Febrero 2019         | cuota 2/6                   | 🖉 🗙        |
| PRESTAMO DE EMPRESA                                                              | 50.000                          | Marzo 2019                           | Marzo 2019           | cuota 3/6                   | 🖉 🗙        |
| PRESTAMO DE EMPRESA                                                              | 50.000                          | Abril 2019                           | Abril 2019           | cuota 4/6                   | 🖉 🗙        |
| PRESTAMO DE EMPRESA                                                              | 100.000                         | Mayo 2019                            | Mayo 2019            | cuota 5/6 6/6               | 🖉 🗶        |
| Descuentos                                                                       | Monto                           | Desde                                | Hasta                | Descripción                 | Acción     |
| Mostrando registros del 1 al 5 de un to                                          | tal de 5 registi                | ros                                  |                      |                             |            |

![](_page_59_Picture_7.jpeg)

Finalizar (

![](_page_60_Picture_1.jpeg)

# **Cuota Parcial**

También podemos tener el caso de un pago parcial de la Cuota, para ingresar esto solo debes Editar el descuento y agregar el nuevo saldo de la cuota final.

| – Descuentos -   |                   |                      |         |         |              |                                 |                  |
|------------------|-------------------|----------------------|---------|---------|--------------|---------------------------------|------------------|
| Descuento        | PRESTAMO I        | DE EMPRESA           | Monto   | 25000   |              | 🗹 En cuotas                     |                  |
| Desde            | Julio             | 2019 💌               | Hasta   | Julio   | ▼ 2019       | <ul> <li>Descripción</li> </ul> | cuota 6/6 saldo  |
|                  |                   |                      |         |         |              |                                 | Agregar Cancelar |
|                  |                   |                      |         |         |              | Buscar:                         |                  |
| Descuentos       |                   | Monto                | Des     | de      | Hasta        | Descripció                      | n Acción         |
| PRESTAMO DE EMP  | RESA              | 50.000               | Enero   | 2019    | Enero 2019   | cuota 1/6                       |                  |
| PRESTAMO DE EMP  | RESA              | 50.000               | Febre   | ro 2019 | Febrero 2019 | cuota 2/6                       |                  |
| PRESTAMO DE EMP  | RESA              | 50.000               | Marzo   | 2019    | Marzo 2019   | cuota 3/6                       |                  |
| PRESTAMO DE EMP  | RESA              | 50.000               | Abril 2 | 2019    | Abril 2019   | cuota 4/6                       |                  |
| PRESTAMO DE EMP  | RESA              | 50.000               | Mayo    | 2019    | Mayo 2019    | cuota 5/6                       |                  |
| PRESTAMO DE EMPI | RESA              | 25000                | Junio   | 2019    | Junio 2019   | cuota 6/6 pa                    | rcial 🖉 🗙        |
| PRESTAMO DE EMP  | RESA              | 25000                | Julio 2 | 2019    | Julio 2019   | cuota 6/6 sal                   | ldo 🖉 🗙          |
| Descuentos       |                   | Monto                | Des     | le      | Hasta        | Descripció                      | n Acción         |
| Mostrando regist | tros del 1 al 7 d | de un total de 7 reg | istros  |         |              |                                 |                  |
| iEmpresario      |                   |                      |         |         |              |                                 | Finalizar Cerra  |

![](_page_61_Picture_1.jpeg)

## Ley Protección del Empleo

Con motivo de la promulgación de la ley de Protección al Empleo (21227) y su incorporación en nuestro Software, se incorporarán tres nuevos movimientos de personal para informar la alternativa adoptada en el marco de esta ley que son los siguientes:

- 1. Suspensión por acto de autoridad (Código 13)
- 2. Suspensión por pacto (Código 14)
- 3. Reducción de jornada laboral (Código 15)

En caso de que la alternativa adoptada por la empresa corresponda a la opción **Suspensión por acto de autoridad** o **Suspensión por pacto** el cálculo se debe realizar de la siguiente forma:

- Cotización obligatoria AFP y SIS debe ser calculada por el 50% de la renta imponible

- Cotización de salud AFC, Ley Sanna debe ser calculada por el 50% de la renta imponible

- Cotización de accidente del trabajo (mutualidades e ISL) no se cotiza
- Días trabajados, si es por el mes completo debe informar 30 días
- Renta imponible del mes anterior al inicio de la suspensión

![](_page_62_Picture_1.jpeg)

Para asignar los nuevos movimientos en este caso **Suspensión por acto de autoridad** se realizan en la pestaña de "Movimientos"

| Crear Liquidación                                                                                              | ×      |
|----------------------------------------------------------------------------------------------------|--------|
| JOSE ANTONIO BECERRA Mes Proceso: Abril 2020                                                                   | ^      |
| 🖿 Ir a Ficha 🔃 Ir a Haberes 😂 Ir a Descuentos                                                                  |        |
| Atención: La re-liquidación se realizará con la información actual que tiene definida el empleado.             |        |
| Liquidación Movimientos                                                                                        |        |
| Mov. Personal Suspensión por acto de autor  Desde 01-04-2020 Hasta 30-04-2020 Dia 30                           |        |
| Glosa Senta Imponible 626865 Agregar                                                                           |        |
|                                                                                                    |        |
| Mostrar 100 🗸 registros Buscar.                                                                                |        |
| Movimiento 🔶 Desde 🚽 Hasta 🔶 Días 🍦 Renta Imponible 🖨 Glosa 🍦 Acción<br>Personal                               |        |
| Suspensión por acto de<br>autoridad         01-04-2020         30-04-2020         30         626.865         X | ·      |
| Mostrando registros del 1 al 1 de un total de 1 registros Anterior 1 Siguiente                                 |        |
|                                                                                                    |        |
|                                                                                                    |        |
|                                                                                                    |        |
|                                                                                                    | $\vee$ |

![](_page_62_Picture_4.jpeg)

Ī

Guardar y Liquidar Ce

![](_page_63_Picture_1.jpeg)

Una vez que se asignó el movimiento en la liquidación de sueldo se vera de la siguiente manera.

14 B Misfist 6.647.626-K camino real 230 Viña del mar

#### LIQUIDACIÓN DE REMUNERACIONES

| MES : ABRIL DE 2020           | SECCIÓN :                                                        |           |       |
|-------------------------------|------------------------------------------------------------------|-----------|-------|
| NOMBRE : BECERRA JOSE ANTONIO | RUT : 8.914.618-6                                                |           |       |
| CARGO :                       | FEC. CONTRATO : 01-01-2017                                       |           |       |
| HABERES IMPONIBLES            |                                                                  |           |       |
|                               |                                                                  | SUB-TOTAL | TOTAL |
| SUELDO BASE MENSUAL [500.000] | DÍAS TRABAJADOS [0/30]                                           | 0         |       |
| GRATIFICACIÓN 25% (con tope)  |                                                                  | 0         |       |
| TOTAL IMPONIBLE               |                                                                  |           | 0     |
| HABERES NO IMPONIBLES         |                                                                  |           |       |
| TOTAL NO IMPONIBLE            |                                                                  |           | 0     |
| TOTAL HABERES                 |                                                                  |           | 0     |
| UF: 28.690,73 TOP             | ES para AFP: 2.300.997 - IPS: 1.715.848 - S. Cesantia: 3.454.364 |           |       |
| DESCUENTOS                    |                                                                  |           |       |
| HABITAT [11,27%]              |                                                                  | 35.325    |       |
| SALUD - FONASA [7%]           |                                                                  | 21.941    |       |
| TOTAL DESCUENTOS              |                                                                  |           | (0)   |
| LIQUIDO A PAGAR               |                                                                  |           | \$0   |

![](_page_64_Picture_1.jpeg)

En caso de que la alternativa adoptada por la empresa corresponda a la opción **Reducción de jornada laboral** todos los cálculos deben ser acordes a la Renta Imponible pactada con el trabajador esto aplica para:

- Cotización Obligatoria AFP y SIS
- Cotización de Salud AFC y Ley Sanna
- Cotización de accidente del Trabajo

| Crear Equidación                                                                 |                                                                                                    |
|----------------------------------------------------------------------------------|----------------------------------------------------------------------------------------------------|
| JOSE ANTONIO E                                                                   | BECERRA Mes Proceso: Abril 2020                                                                                                    |
|                                                                                  | 🖿 Ir a Ficha 🛛 🔃 Ir a Haberes 🕥 Ir a Descuentos                                                                                                    |
|                                                                                  | Atención: La re-liquidación se realizará con la información actual que tiene definida el empleado.                                                                                                    |
| Liquidación Movimi                                                               | entos                                                                                                    |
| Mov. Personal                                                                    | Reducción de jornada laboral <ul> <li>Desde</li> <li>01-04-2020</li> <li>Hasta</li> <li>30-04-2020</li> <li>Dia</li> <li>30</li> </ul>                                                                                                    |
| Glosa                                                                            | Renta Imponible 626865 Agregar                                                                                                    |
|                                                                                  |                                                                                                    |
| Mostrar 100 🗸 re                                                                 | gistros Buscar                                                                                                    |
|                                                                                  |                                                                                                    |
| Movimiento<br>Personal                                                           | Desde Hasta   Días   Renta Imponible  Glosa  Acción                                                                                                    |
| Movimiento<br>Personal<br>Reducción de jornada<br>laboral                        | Desde     Hasta     Días     Renta Imponible     Glosa     Acción       01-04-2020     30-04-2020     30     626.865     Image: Construction of the second second            |
| Movimiento<br>Personal<br>Reducción de jornada<br>laboral<br>Mostrando registros | Desde         Hasta         Días        Renta Imponible        Glosa        Acción            01-04-2020        30-04-2020        30        626.865        Image: Constant Constant                                                                                                    |
| Movimiento<br>Personal<br>Reducción de jornada<br>laboral<br>Mostrando registros | Desde       Hasta       Días       Renta Imponible       Glosa       Acción         01-04-2020       30-04-2020       30       626.865       Image: Construction of the second of the second of the seco                             |
| Movimiento<br>Personal<br>Reducción de jornada<br>laboral<br>Mostrando registros | Desde Hasta Días Renta Imponible Glosa Acción   01-04-2020 30-04-2020 30 626.865 Image: Constraint of the second of the second of  |
| Movimiento<br>Personal<br>Reducción de jornada<br>laboral<br>Mostrando registros | Desde Hasta Días Renta Imponible Glosa Acción   01-04-2020 30-04-2020 30 626.865 Image: Constant of the second of the second of th |

Guardar y Liquidar

![](_page_65_Picture_1.jpeg)

Una vez que se asignó el movimiento en la liquidación de sueldo se vera de la siguiente manera.

14 B Misfist 6.647.626-K camino real 230 Viña del mar

#### LIQUIDACIÓN DE REMUNERACIONES

| MES : ABRIL DE 2020           | SECCIÓN :                                                    |           |           |
|-------------------------------|--------------------------------------------------------------|-----------|-----------|
| NOMBRE : BECERRA JOSE ANTONIO | RUT : 8.914.618-6                                            |           |           |
| CARGO :                       | FEC. CONTRATO : 01-01-2017                                   |           |           |
| HABERES IMPONIBLES            |                                                              |           |           |
|                               |                                                              | SUB-TOTAL | TOTAL     |
| SUELDO BASE MENSUAL [500.000] | DÍAS TRABAJADOS [30/30]                                      | 500.000   |           |
| GRATIFICACIÓN 25% (con tope)  |                                                              | 126.865   |           |
| TOTAL IMPONIBLE               |                                                              |           | 626.865   |
| HABERES NO IMPONIBLES         |                                                              | i         |           |
| ASIGNACIÓN COLACIÓN           |                                                              | 50.000    |           |
| ASIGNACIÓN MOVILIZACIÓN       |                                                              | 50.000    |           |
| TOTAL NO IMPONIBLE            |                                                              |           | 100.000   |
| TOTAL HABERES                 |                                                              |           | 726.865   |
| UF: 28.690,73 TOPES p         | ara AFP: 2.300.997 - IPS: 1.715.848 - S. Cesantia: 3.454.364 |           |           |
| DESCUENTOS                    |                                                              |           |           |
| HABITAT [11,27%]              |                                                              | 70.648    |           |
| SEGURO CESANTIA               |                                                              | 3.761     |           |
| SALUD - FONASA [7%]           |                                                              | 43.880    |           |
| TOTAL DESCUENTOS              |                                                              |           | (118.289) |
| LIQUIDO A PAGAR               |                                                              |           | \$608.576 |

![](_page_66_Picture_1.jpeg)

Si se acogen a alguno de estos 3 nuevos movimientos de personal para informar la alternativa adoptada en el marco de esta ley deben ir a **Asignación de Cuentas** en el módulo de Remuneraciones.

| 🐮 Remuneraciones 🚍 |          |            |                   |                      | 📌 Perioc           | io                      | Enero | ~              | 2020 | ~ | 🗢 Atrás |  |
|--------------------|----------|------------|-------------------|----------------------|--------------------|-------------------------|-------|----------------|------|---|---------|--|
| Liquidación        | Personal | Parámetros | Previsión Empresa | Haberes   Descuentos | Asignación Cuentas | Cotizaciones   Previred | 🐮 Liq | juidación Masi | va   |   |         |  |

Se debe asignar la cuenta antes de realizar la centralización en este ejemplo utilizaremos la cuenta "Gastos Remuneraciones" para la Ley Protección Empleo

| – Cotización Empresa –––––     |                       |   |
|--------------------------------|-----------------------|---|
| Aporte Patronal (Mutual)       | LEYES SOCIALES        | • |
| Fondo Cesantia Empleador       | LEYES SOCIALES        | • |
| APVC Empleador                 | LEYES SOCIALES        | • |
| SIS                            | LEYES SOCIALES        | • |
| Cotización Casa Particular     | LEYES SOCIALES        | • |
| Ley Protección Empleo (21.227) | GASTOS REMUNERACIONES | • |

![](_page_67_Picture_1.jpeg)

1

Una vez asignada la cuenta se puede realizar la centralización en la pestaña "Liquidaciones"

| Centralizar Remuneraciones       |                          |               |              |                |                | × |
|----------------------------------|--------------------------|---------------|--------------|----------------|----------------|---|
|                                  |                          |               |              | Mes Proces     | o : Abril 2020 | ^ |
| Detalle de Centralización para 1 | Liquidacion(es)          |               |              |                |                |   |
| Concepto                         | Cuenta                   | Cód. Análisis | Centro Costo | Debe           | Haber          |   |
| LEY PROTECCIÓN AL EMPLEO         | GASTOS REMUNERACIONES    |               |              | 49.573         |                |   |
| COTIZ. EMPRESA POR PAGAR         | LEYES SOCIALES POR PAGAR |               |              |                | 49.573         |   |
| Totales                          |                          |               |              | 49.573         | 49.573         |   |
|                                  |                          |               |              |                |                |   |
|                                  |                          |               |              |                |                |   |
|                                  |                          |               |              |                |                |   |
|                                  |                          |               |              |                |                |   |
|                                  |                          |               |              |                |                |   |
|                                  |                          |               |              |                |                |   |
|                                  |                          |               |              |                |                |   |
|                                  |                          |               |              |                |                |   |
|                                  |                          |               |              |                |                |   |
|                                  |                          |               |              |                |                |   |
|                                  |                          |               |              |                |                |   |
|                                  |                          |               |              |                |                | ~ |
| Tempresario                      |                          |               |              | Centralizar Ah | iora Cerrar    |   |

![](_page_68_Picture_1.jpeg)

# Ingreso de Horas Extras y Horas de Atraso para trabajadores con sueldo Diario

Primero se debe configurar la ficha del trabajador indicar su tipo de sueldo en este caso sueldo "Diario", las horas que trabaja en el día y luego se debe indicar el valor de su sueldo por día y luego guardar la ficha

| Editar Empleado                                                         |                       |                                                            |                       |                            |                       |
|-------------------------------------------------------------------------|-----------------------|------------------------------------------------------------|-----------------------|----------------------------|-----------------------|
| Datos Personales Datos                                                  | Laborales Prevision y | Salud APVI - APVC                                          | Haberes Fijos Descuen | tos Fijos Contratos y Fir  | niquitos              |
| Movimientos                                                             |                       |                                                            |                       |                            |                       |
| 🗌 Activar Edición                                                       | 🗌 🚯 Reno              | vación plazo fijo                                          | Movimiento Emplea     | ado 🛊 🛛 Contrata           | ción a 🚽              |
| Desde<br>Remuneraciones                                                 | D20 Hasta 🛊           | 31-08-2020                                                 | Sueldo                | Diario                     | Ŧ                     |
| - falomada[+]                                                           |                       | - Sueldo en UF[*]                                          |                       | Sueldo en Pesos            | 5[ <b>*</b> ]         |
| 1 Hrs. Diarias                                                          | 6,00                  | Tiene sueldo e                                             | en UF                 | Sueldo Minim               | no Vigente            |
| Días Semanal                                                            | 7,00                  | Sueldo UF                                                  | 0,00                  | Sueldo \$                  | 15.000,00             |
| - Gratificación ——                                                      |                       | – Cargas Familiare                                         | s[*]                  | – – Tipo Trabajador        | *                     |
| Gratificación 🛊                                                         | Si 🚽                  | Tramo 👻                                                    | Simples 0             | Activo (No Pe              | nsionado) 🚽           |
| % Gratificación                                                         | 25 %                  | Maternal 0                                                 | Inválidas 0           | lndique prev. an<br>Cotiza | terior si empleado No |
| Tope Gratificación                                                      | Has 👻                 |                                                            |                       | ⊖ AFP                      |                       |
| – Asignación ———                                                        |                       | - % Reajuste Horas                                         | Extras —              |                            |                       |
| Colación                                                                | 0                     | Porcentaje reajuste para calculo hora extra día 50,00 %    |                       | 50,00 %                    |                       |
| Movilización                                                            | 0                     | Porcentaje reajuste para calculo hora extra noche 100,00 % |                       | 100,00 %                   |                       |
| – Empleado Normal — – Empleado casa particular — – Sueldo Empresarial — |                       |                                                            |                       |                            |                       |
| Normal                                                                  | 0 A.                  | Coco Port 🗌 Tir                                            | ane C.C.A.F.          | ) Suel Empresarial         | Cotiza Mutual         |
|                                                                         |                       |                                                            |                       |                            | Finalizar Cerrar      |

//.

![](_page_69_Picture_1.jpeg)

Luego se liquida el trabajador y se asigna ya sea las horas extras o horas por atraso, para este ejemplo es 5 horas extras y tiene 2 horas de atraso

| Crear Liquidación                                                      | ×                                             |
|------------------------------------------------------------------------|-----------------------------------------------|
| nataly manriquez moreno                                                | Mes Proceso: Mayo 2020                        |
|                                                                        | 🖿 Ir a Ficha 🔃 Ir a Haberes 🛢 Ir a Descuentos |
| Atención: La re-liquidación se realizará con la información actual que | tiene definida el empleado.                   |
| Liquidación Movimientos                                                |                                               |
| Haberes Imponible                                                      |                                               |
| Sueldo Base Diario: \$15,000 Inasistencia: 0 Días Trabajados: 30       | Sub Total Total                               |
| Horas Extras Día HH: 5 MM: 0 Horas Extras Noche HH: 0 MM: 0            | 18.750                                        |
| Horas por Atraso HH: 2 MM: 0                                           | -5.000                                        |
| Gratificaciones 25%                                                    | 115.938                                       |
| TOTAL IMPONIBLE                                                        | 579.688                                       |
| Haberes No Imponibles                                                  |                                               |
|                                                                        |                                               |
| TOTAL NO IMPONIBLE                                                     | 0                                             |
| TOTAL HABER                                                            | 579.688                                       |
| UF: 💽 28.716,52 Topes: 💽 AFP: 2.303.065 💽 IPS: 1.721.444               | 🧙 S. Cesantia: 3.457.469                      |
| Descuentos<br>Salud (Fonasa) 7,00%                                     | 40.578                                        |
| 🗩 Impuesto Único Voluntario                                            | 0                                             |
|                                                                        |                                               |
|                                                                        | Guardar y Liquidar Cerrar                     |
|                                                                        | · · · · · · · · · · · · · · · · · · ·         |

![](_page_70_Picture_1.jpeg)

# LIQUIDACIÓN DE REMUNERACIONES

| MES :    | MAYO DE 2020            | SECCIÓN :     |             |
|----------|-------------------------|---------------|-------------|
| NOMBRE : | MANRIQUEZ MORENO NATALY | RUT :         | 8.941.851-8 |
| CARGO :  |                         | FEC. CONTRATO | :01-02-2020 |
| HABERES  | IMPONIBLES              |               |             |

|                                                                                   |                      | SUB-TOTAL | TOTAL   |
|-----------------------------------------------------------------------------------|----------------------|-----------|---------|
| SUELDO BASE DIARIO [15.000]                                                       | DÍAS TRABAJADOS [30] | 450.000   |         |
| HORAS EXTRAS DIA [HH:5 MM:0] - HORAS EXTRAS NOCHE [HH:0 MM:0]                     |                      | 18.750    |         |
| HORAS POR ATRASO [HH:2 MM:0]                                                      |                      | -5.000    |         |
| GRATIFICACIÓN 25%                                                                 |                      | 115.938   |         |
| TOTAL IMPONIBLE                                                                   |                      |           | 579.688 |
| HABERES NO IMPONIBLES                                                             |                      |           |         |
| TOTAL NO IMPONIBLE                                                                |                      |           | 0       |
| TOTAL HABERES                                                                     |                      |           | 579.688 |
| UF: 28.716,52 TOPES para AFP: 2.303.065 - IPS: 1.721.444 - S. Cesantia: 3.457.469 |                      |           |         |

#### DESCUENTOS

| SALUD - FONASA [7%] | 40.578    |
|---------------------|-----------|
| TOTAL DESCUENTOS    | (40.578)  |
|                     |           |
| LIQUIDO A PAGAR     | \$539.110 |